## **BYTEM-123-PC** Industrial Panel PC for Railway

## **User's Manual**

Version 1.0 (July 2016)

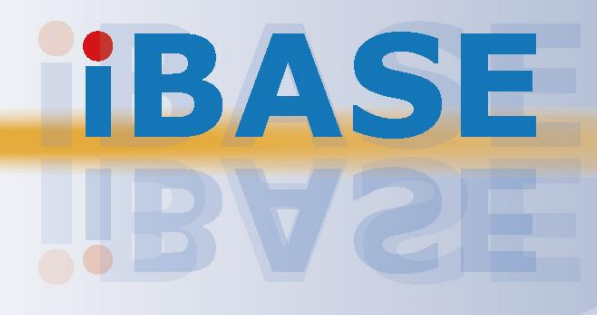

#### Copyright

© 2016 IBASE Technology, Inc. All rights reserved.

No part of this publication may be reproduced, copied, stored in a retrieval system, translated into any language or transmitted in any form or by any means, electronic, mechanical, photocopying, or otherwise, without the prior written consent of IBASE Technology, Inc. (hereinafter referred to as "IBASE").

#### Disclaimer

IBASE reserves the right to make changes and improvements to the products described in this document without prior notice. Every effort has been made to ensure the information in the document is correct; however, IBASE does not guarantee this document is error-free. IBASE assumes no liability for incidental or consequential damages arising from misapplication or inability to use the product or the information contained herein, nor for any infringements of rights of third parties, which may result from its use.

#### Trademarks

All the trademarks, registrations and brands mentioned herein are used for identification purposes only and may be trademarks and/or registered trademarks of their respective owners.

## Compliance

## CE

This is a class A product. In a domestic environment, this product may cause radio interference in which case users may be required to take adequate measures.

## FC

This product has been tested and found to comply with the limits for a Class B device, pursuant to Part 15 of the FCC Rules. These limits are designed to provide reasonable protection against harmful interference in a residential installation. This equipment generates, uses and can radiate radio frequency energy and, if not installed and used in accordance with manufacturer's instructions, may cause harmful interference to radio communications.

Operation is subject to the following two conditions:

- This product may not cause harmful interference
- This product must accept any interference received including interference that may cause undesired operation.

However, there is no guarantee that interference will not occur in a particular installation. If this equipment causes harmful interference to radio or television reception which can be determined by turning the equipment off and on, you may correct the interference by one or more of the following measures:

- Reorient or relocate the receiving antenna.
- Increase the separation between the equipment and the receiver.
- Connect the equipment to an outlet on a circuit different from that to which the receiver is connected.
- Consult the distributor or an experienced radio/TV technician for help.

#### WEEE

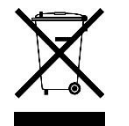

This product must not be disposed of as normal household waste, in accordance with the EU directive of for waste electrical and electronic equipment (WEEE - 2012/19/EU). Instead, it should be disposed of by returning it to a municipal recycling collection point. Check local regulations for disposal of electronic products.

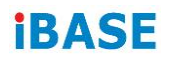

#### **Green IBASE**

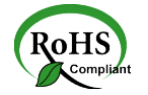

This product is compliant with the current RoHS restrictions and prohibits use of the following substances in concentrations exceeding 0.1% by weight (1000 ppm) except for cadmium, limited to 0.01% by weight (100 ppm).

- Lead (Pb)
- Mercury (Hg)
- Cadmium (Cd)
- Hexavalent chromium (Cr6+)
- Polybrominated biphenyls (PBB)
- Polybrominated diphenyl ether (PBDE)

## Important Safety Information

Carefully read the precautions before using the device.

#### **Environmental conditions:**

- Lay the device horizontally on a stable and solid surface during installation in case the device may fall, causing serious damage.
- Leave plenty of space around the device for ventilation.
- Use this product in environments with ambient temperatures between -25°C and 55°C.
- DO NOT LEAVE THIS DEVICE IN AN ENVIRONMENT WHERE THE STORAGE TEMPERATURE MAY BE BELOW -30° C OR ABOVE 70° C. To prevent from damages, the device must be used in a controlled environment.
- Keep the device away from humidity to avoid fog or condensation from accumulating on the inner surface of the panel.

#### Care for your IBASE products:

- Before cleaning the device, turn it off and unplug all cables such as power in case a small amount of electrical current may still flow.
- Use neutral cleaning agents or diluted alcohol to clean the device chassis with a cloth. Then wipe the chassis with a dry cloth.
- Vacuum the dust with a computer vacuum cleaner to prevent the air vent or slots from being clogged.

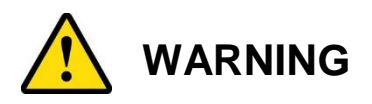

#### Attention during use:

- Operate with fingers on the panel. Sharp-pointed articles are prohibited.
- Do not use this product near water.
- Do not spill water or any other liquids on your device.
- Do not place heavy objects on the top of the device.
- Operate this device from the type of power indicated on the marking label. If you are not sure of the type of power available, consult your distributor or local power company.
- Do not walk on the power cord or allow anything to rest on it.
- If you use an extension cord, make sure that the total ampere rating of the product plugged into the extension cord does not exceed its limits.

#### Avoid Disassembly

You are not suggested to disassemble, repair or make any modification to the device. Disassembly, modification, or any attempt at repair could generate hazards and cause damage to the device, even bodily injury or property damage, and will void any warranty.

## Warranty Policy

#### • IBASE standard products:

24-month (2-year) warranty from the date of shipment. If the date of shipment cannot be ascertained, the product serial numbers can be used to determine the approximate shipping date.

#### • 3<sup>rd</sup>-party parts:

12-month (1-year) warranty from delivery for the 3<sup>rd</sup>-party parts that are not manufactured by IBASE, such as CPU, CPU cooler, memory, storage devices, power adapter, panel and touchscreen.

 Products, however, that fail due to misuse, accident, improper installation or unauthorized repair shall be treated as out of warranty and customers shall be billed for repair and shipping charges.

## **Technical Support & Services**

- 1. Visit the IBASE website at <u>www.ibase.com.tw</u> to find the latest information about the product.
- 2. If you need any further assistance from your distributor or sales representative, prepare the following information of your product and elaborate upon the problem.
  - Product model name
  - Product serial number
  - Detailed description of the problem
  - The error messages in text or in screenshots if there is any
  - The arrangement of the peripherals
  - Software in use (such as OS and application software, including the version numbers)
- If repair service is required, you can download the RMA form at <u>http://www.ibase.com.tw/english/Supports/RMAService/</u>. Fill out the form and contact your distributor or sales representative.

# **Table of Contents**

| Complian  | nce      |                                               | iii    |
|-----------|----------|-----------------------------------------------|--------|
| Important | t Safety | Information                                   | iv     |
| WARNING   | G        |                                               | v      |
| Warranty  | Policy   |                                               | v      |
| Technica  | l Suppo  | ort & Services                                | vi     |
| Chapter 1 | l Ge     | neral Information                             | 1      |
| 1.1       | Introdu  | iction                                        | 2      |
| 1.2       | Featur   | es                                            |        |
| 13        | Packin   | a list                                        | 3      |
| 1.0       | Specifi  | cations                                       |        |
| 1.4       | Overvi   |                                               | +<br>6 |
| 1.0       | Dimon    | e v                                           | 0      |
| 1.6       | Dimen    | Sions                                         | 8      |
| Chapter 2 | 2 Ha     | rdware Installation & Motherboard Information | 10     |
| 2.1       | Hardwa   | are Installation                              | 11     |
|           | 2.1.1    | Membrane Keypad Extension                     | 11     |
|           | 2.1.2    | Memory Installation                           | 14     |
|           | 2.1.3    | VESA Mount & Wall Mount Installation          | 15     |
| 2.2       | Setting  | the Jumpers                                   | 16     |
|           | 2.2.1    | How to Set Jumpers                            | 16     |
| 2.3       | Jumpe    | r & Connector Locations on Motherboard        | 17     |
| 2.4       | Jumpe    | rs Quick Reference                            | 19     |
|           | 2.4.1    | LVDS Panel Power Selection (J5)               | 19     |
|           | 2.4.2    | LVDS Panel Brightness Control Selection (JP2) | 20     |
|           | 2.4.3    | ME Register Clearance (JP5)                   | 20     |
|           | 2.4.4    | CMOS Data Clearance (JP6)                     | 21     |
| 2.5       | Conne    | ctors Quick Reference                         | 22     |
|           | 2.5.1    | Motherboard Power Button (SW1)                | 23     |
|           | 2.5.2    | LED Indicators for Power and HDD (LED1)       | 23     |
|           | 2.5.3    | SATA II / mSATA Port (CN1)                    | 23     |
|           | 2.5.4    | SATA II Port (CN2)                            | 24     |
|           | 2.5.5    | USB 3.0 Port (CN3)                            | 24     |
|           | 2.5.6    | LAN Port (GbE) (CN4, CN5)                     | 24     |

|           | 2.5.7                 | USB 2.0 Port (CN6)                           | 25 |
|-----------|-----------------------|----------------------------------------------|----|
|           | 2.5.8                 | Display Port (CN7)                           | 25 |
|           | 2.5.9                 | COM1 Port (RS-232/422/485) (CN8)             | 26 |
|           | 2.5.10                | Audio Connector (J1)                         | 27 |
|           | 2.5.11                | Amplifier Connector (J2)                     | 27 |
|           | 2.5.12                | DDR3L SO-DIMM Socket (J3, J7)                | 28 |
|           | 2.5.13                | LVDS Connector (J4, J6)                      | 28 |
|           | 2.5.14                | SATA HDD Power Connector (J10)               | 29 |
|           | 2.5.15                | Smart Battery Connector (J11)                | 29 |
|           | 2.5.16                | Full-Sized Mini-PCIe / mSATA Connector (J12) | 30 |
|           | 2.5.17                | Half-Sized Mini-PCIe Connector (J13)         | 30 |
|           | 2.5.18                | USB 2.0 Connector (J14)                      | 30 |
|           | 2.5.19                | COM2 (RS-232) Port (J15)                     | 31 |
|           | 2.5.20                | VGA Port (J16)                               | 31 |
|           | 2.5.21                | Digital I/O Connector (J17)                  | 32 |
|           | 2.5.22                | Motherboard Power Input Connector (J18)      | 32 |
|           | 2.5.23                | Reset Switch Connector (J19)                 | 33 |
|           | 2.5.24                | Power Switch Connector (J20)                 | 33 |
|           | 2.5.25                | LCD Backlight Connector (JP3)                | 34 |
|           | 2.5.26                | System Fan Power Connector (SYS_FAN1)        | 34 |
| Chapter 3 | 3 Driv                | ver Installation                             | 35 |
| 3.1       | Introduc              | ction                                        | 36 |
| 3.2       | Intel <sup>®</sup> C  | hipset Software Installation Utility         | 37 |
| 3.3       | VGA Dr                | iver Installation                            | 38 |
| 3.4       | HD Aud                | lio Driver Installation                      | 39 |
| 3.5       | Intel <sup>®</sup> Tr | rusted Execution Engine Installation         | 40 |
| Chapter 4 | 4 BIO                 | S Setup                                      | 41 |
| 4.1       | Introduc              | ction                                        | 42 |
| 4.2       | BIOS S                | etup                                         | 42 |
| 4.3       | Main Se               | ettings                                      | 43 |
| 4.4       | Advance               | ed Settings                                  | 44 |
|           | 4.4.1                 | ACPI Settings                                | 45 |
|           | 4.4.2                 | LVDS Configuration                           | 46 |
|           | 4.4.3                 | iSMART Controller                            | 47 |
|           | 4.4.4                 | Super IO Configuration                       | 48 |
|           | 4.4.5                 | Hardware Monitor                             | 49 |
|           | 4.4.6                 | CPU Configuration                            | 50 |
|           | 4.4.7                 | CPU PPM Configuration                        | 51 |
|           | 4.4.8                 | IDE Configuration                            | 52 |

|     |       | 4.4.9      | SDIO Configuration     | 53 |
|-----|-------|------------|------------------------|----|
|     |       | 4.4.10     | USB Configuration      | 54 |
|     | 4.5   | Chipset    | Settings               | 55 |
|     |       | 4.5.1      | North Bridge           | 55 |
|     | 4.6   | Security   | <sup>7</sup> Settings  | 56 |
|     | 4.7   | Boot Se    | ttings                 | 57 |
|     | 4.8   | Save &     | Exit Settings          | 58 |
| Арр | endix |            |                        | 59 |
|     | A.    | I/O Port   | Address Map            | 60 |
|     | В.    | Interrupt  | t Request Lines (IRQ)  | 61 |
|     | C.    | Digital I/ | O Sample Code          | 62 |
|     | D.    | Watchdo    | og Timer Configuration | 67 |

## **Chapter 1 General Information**

The information provided in this chapter includes:

- Features
- Packing List
- Specifications
- Overview
- Dimensions

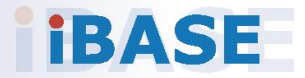

### 1.1 Introduction

BYTEM-123-PC is a 12.1" industrial projected touch panel PC that is railway compliant. With Intel<sup>®</sup> Atom<sup>™</sup> E3845 Quad-Core based processor, the device carries the level of IP65 ingress protection for the panel to provide good quality of water-tight. The readability is especially enhanced for operating on rolling shock on the railway. It is able to be operated at the ambient operating temperature ranging from -25 to 55 °C, and even from -30 to 70 °C for storage.

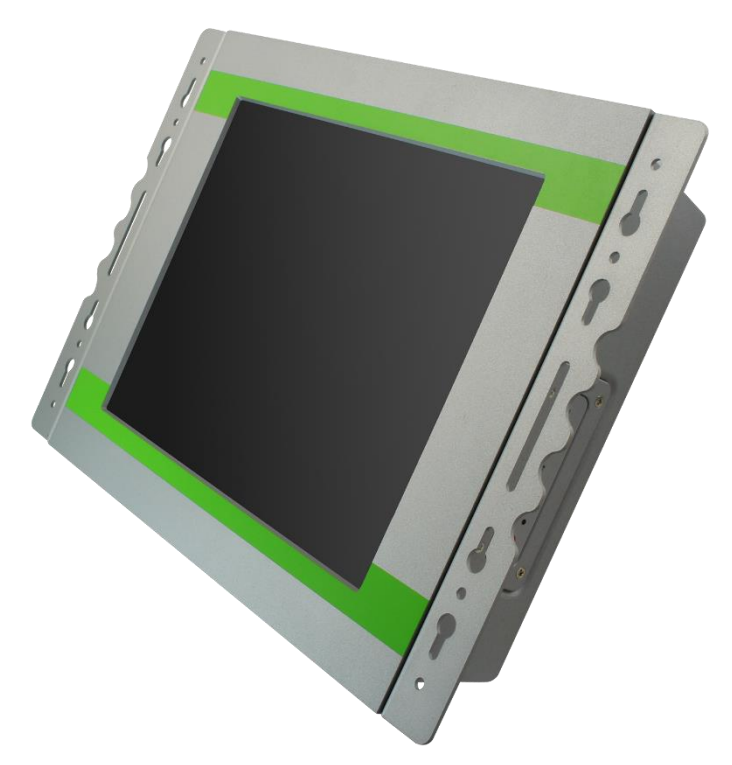

### 1.2 Features

- Intel<sup>®</sup> Atom<sup>™</sup> E3845 Quad-Core Processor
- EN50155 certified railway application
- 24V DC power input, available options of 48V DC, 72V DC or 110V DC
- IP65 protection for the front panel and IP54 for the whole unit
- Projected capacitive touchscreen with optical bonding

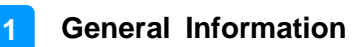

### 1.3 Packing List

Your BYTEM-123-PC package should include the items listed below. If any of the items below is missing, contact the distributor or the dealer from whom you purchased the product.

| • | BYTEM-123-PC                           | x 1 |
|---|----------------------------------------|-----|
| • | Keypad Cover                           | x 1 |
| • | Extension Cable (for Membrane Keypad)  | x 1 |
| • | LAN Cable                              | x 2 |
| • | USB Cable                              | x 1 |
| • | Power Cable                            | x 1 |
| • | Disk                                   | x 1 |
| • | Terminal Block                         | x 1 |
| • | Rack Mount Kit                         | x 1 |
| • | M3 Screw (for Rack Mount Kit)          | x 8 |
| • | M4 Screw (for wall mount installation) | x 6 |
|   |                                        |     |

## 1.4 Specifications

| Product Name                                                                                                    | BYTEM-123-PC                                                                                                    |  |  |  |  |
|----------------------------------------------------------------------------------------------------|----------------------------------------------------------------------------------------------------|--|--|--|--|
| System                                                                                                    |                                                                                                    |  |  |  |  |
| Motherboard                                                                                                    | IB897                                                                                                    |  |  |  |  |
| Operating<br>System                                                                                                    | <ul> <li>Windows 8 (32-bit / 64-bit)</li> <li>Windows 7 Pro for Embedded (64-bit)</li> <li>Windows Embedded Standard 7 (64-bit)</li> </ul> |  |  |  |  |
| CPU                                                                                                    | Intel® Atom™ E3845 Quad-Core (1.91 GHz)                                                                                                    |  |  |  |  |
| Chipset                                                                                                    | Integrated                                                                                                    |  |  |  |  |
| Memory                                                                                                    | 1 x DDR3L SO-DIMM 4 GB, expandable up to 8GB                                                                                               |  |  |  |  |
| Graphics                                                                                                    | Intel <sup>®</sup> HD graphics Gen. 7 with 4EU<br>Supports DX 11, OGL 3.0, OCL 1.1, OGLES 2.0                                              |  |  |  |  |
| Super I/O                                                                                                    | Nuvoton NCT5523D                                                                                                    |  |  |  |  |
| LVDS                                                                                                    | Dual channel 24-bit                                                                                                    |  |  |  |  |
| Audio Codec                                                                                                    | Realtek ALC662, two-way audio                                                                                                    |  |  |  |  |
| Membrane<br>Control1 x Membrane Control Keypad<br>(Power, Brightness+, Brightness-, Volume+, Volume-, Po<br>LED, HDD LED) |                                                                                                    |  |  |  |  |
| Power Supply 24V DC-In<br>(Optional: 48V DC, 72V DC & 110V DC)                                                            |                                                                                                    |  |  |  |  |
| BIOS                                                                                                    | AMI BIOS                                                                                                    |  |  |  |  |
| Watchdog                                                                                                    | Watchdog Timer 256 segments, 0, 1, 2255 sec/min                                                                                            |  |  |  |  |
| iSMART                                                                                                    | iSMART 2.0 (auto-scheduler / power resume)                                                                                                 |  |  |  |  |
| Chassis                                                                                                    | Aluminum front bezel and back cover                                                                                                    |  |  |  |  |
| Mounting                                                                                                    | VESA 75 x 75 mm                                                                                                    |  |  |  |  |
| Dimensions<br>(W x H x D)         335 x 267 x 72.1 mm<br>(13.18" x 10.5" x 28.39")                                        |                                                                                                    |  |  |  |  |
| Net Weight                                                                                                    | 3.6 kg (7.94 lb)                                                                                                    |  |  |  |  |
| Ingress<br>Protection                                                                                                    | IP65 for front bezel<br>IP54 for the whole unit with I/O cover                                                                             |  |  |  |  |
| Certificate                                                                                                    | CE, FCC Class B, EN50155                                                                                                    |  |  |  |  |

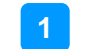

| Panel                 |                                                                                                    |  |  |
|-----------------------|----------------------------------------------------------------------------------------------------|--|--|
| Display Type          | 12.1" TFT-LCD                                                                                                |  |  |
| Touch Type            | Projected capacitive touch                                                                                   |  |  |
| Resolution            | Max. 1024 x 768                                                                                              |  |  |
| Color                 | Max. 16.7M                                                                                                   |  |  |
| View Angle<br>(H/V)   | 170° / 170°                                                                                                  |  |  |
| Light<br>Transmission | 90 %                                                                                                    |  |  |
| Luminance             | 350 cd/m2                                                                                                    |  |  |
| Contrast              | 800:1                                                                                                    |  |  |
| Backlight<br>Lifetime | 30000 hrs                                                                                                    |  |  |
|                       | I/O Ports                                                                                                    |  |  |
| LAN                   | Intel <sup>®</sup> I210IT<br>• 2 x Gigabit Ethernet (RJ45)<br>• 2 x 10/100 Mbps LAN (M12 D-code)             |  |  |
| USB                   | <ul> <li>1 x USB 3.0</li> <li>1 x USB 2.0 (Type A)</li> <li>1 x USB 2.0 (M12 A-code)</li> </ul>              |  |  |
| Serial                | <ul> <li>1 x COM1 port (RS-232/422/485) for jumper-less selection</li> <li>1 x COM2 (RS-232 only)</li> </ul> |  |  |
| Storage               | 1 x 2.5" drive bay for SATA II HDD                                                                           |  |  |
| SATA                  | 2 x SATA II connector                                                                                        |  |  |
| Display               | 1 x Display Port                                                                                             |  |  |
| Audio                 | 2 x internal speaker                                                                                         |  |  |
| Digital I/O           | 4 in & 4 out                                                                                                 |  |  |
| Expansion             | 1 x Mini PCIe (x1) slot (half-sized) with USB                                                                |  |  |
|                       | Environment                                                                                                  |  |  |
| Temperature           | <ul> <li>Operating: 25 ~ 55 °C (-13 ~ 131 °F)</li> <li>Storage:30 ~ 70 °C (-22 ~ 158 °F)</li> </ul>          |  |  |
| Relative<br>Humidity  | 10 ~ 90% (non-condensing)                                                                                    |  |  |

All specifications are subject to change without prior notice.

### 1.5 Overview

## **Oblique View**

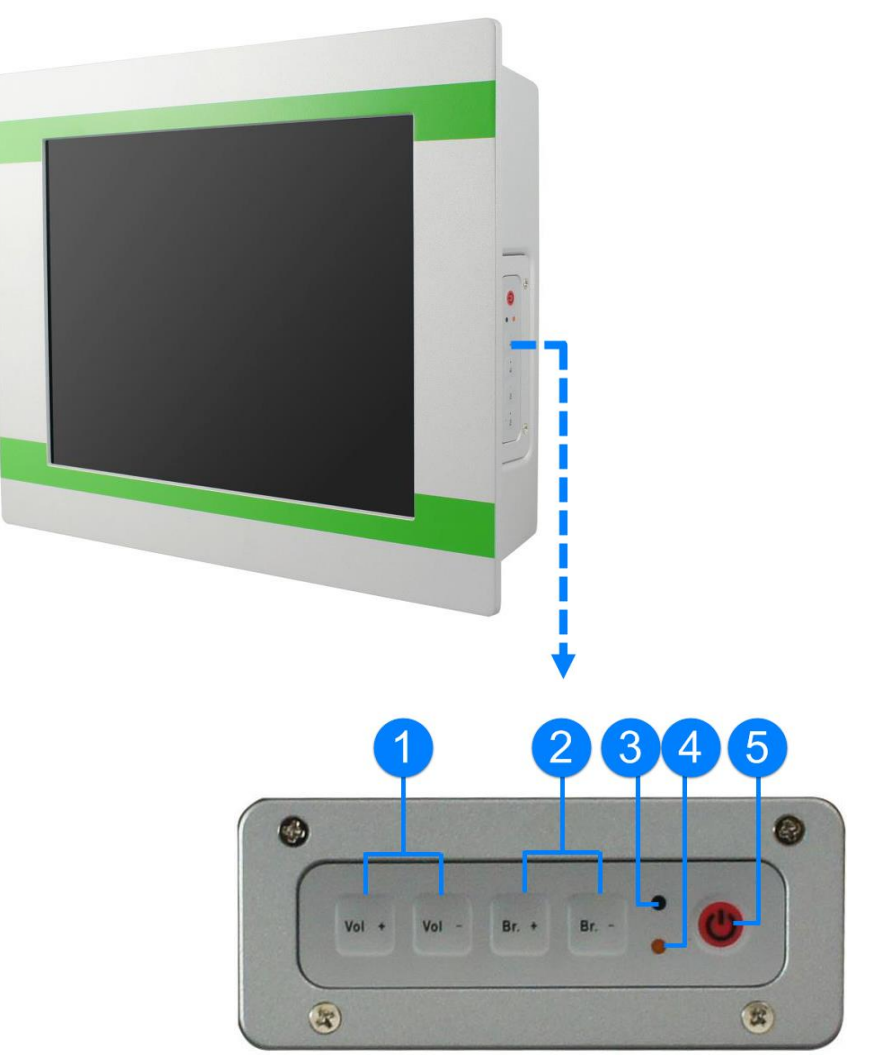

| No. | Name                  | No. | Name                    |
|-----|-----------------------|-----|-------------------------|
| 1   | Volume Control        | 4   | LED Indicator for Power |
| 2   | Brightness Control    | 5   | Power Button            |
| 3   | LED Indicator for HDD |     |                         |

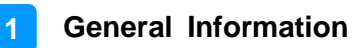

#### **Rear View**

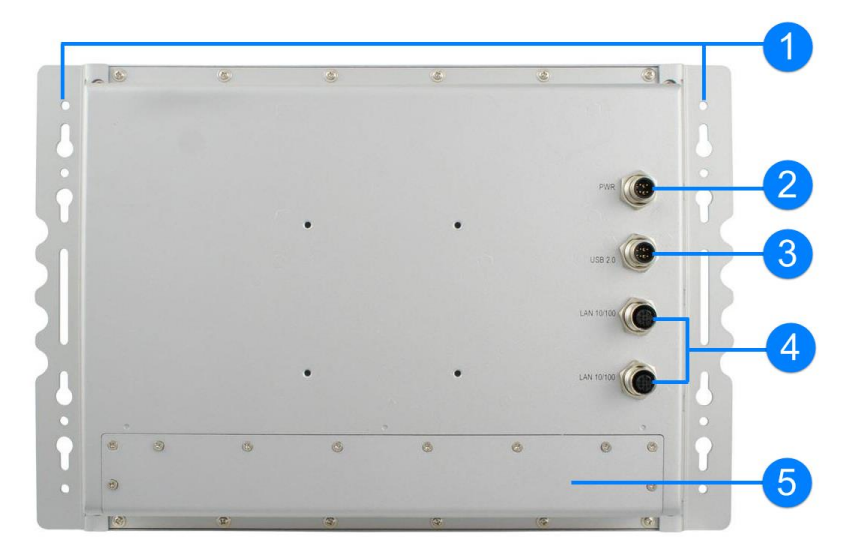

| No. | Name                      | No. | Name              |
|-----|---------------------------|-----|-------------------|
| 1   | Additional Rack Mount Kit | 4   | LAN Port (10/100) |
| 2   | Power Port                | 5   | I/O Cover         |
| 3   | USB 2.0 Port              |     |                   |

### I/O View

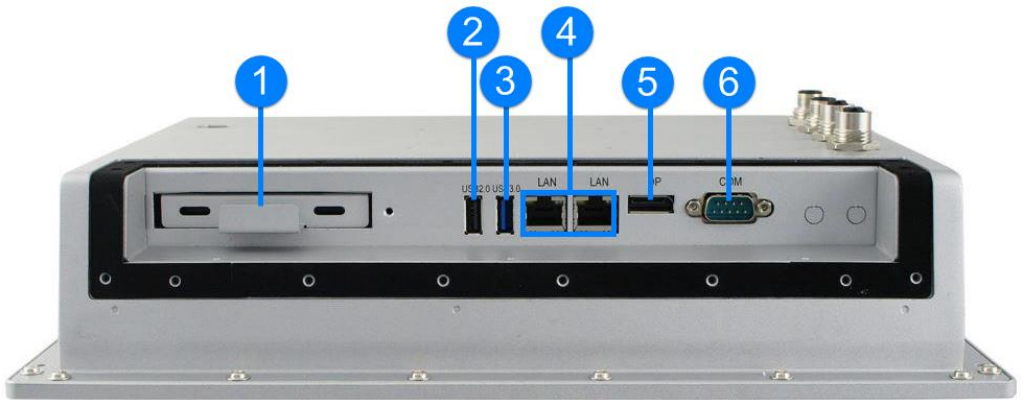

| No. | Name           | No. | Name           |
|-----|----------------|-----|----------------|
| 1   | 2.5" Drive Bay | 4   | LAN Port (GbE) |
| 2   | USB 2.0 Port   | 5   | Display Port   |
| 3   | USB 3.0 Port   | 6   | COM Port       |

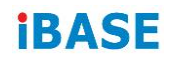

### 1.6 Dimensions

Unit: mm

Without Additional Rack Mount Kit

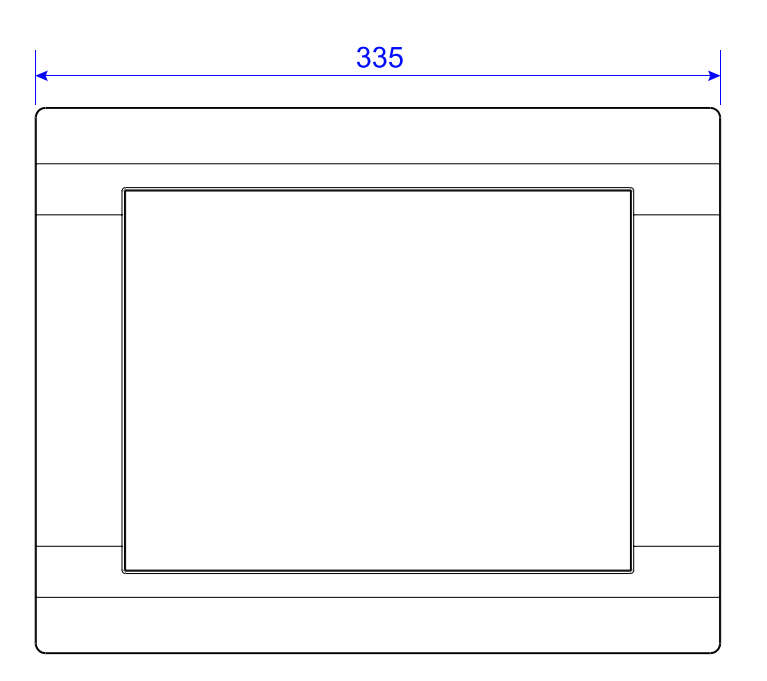

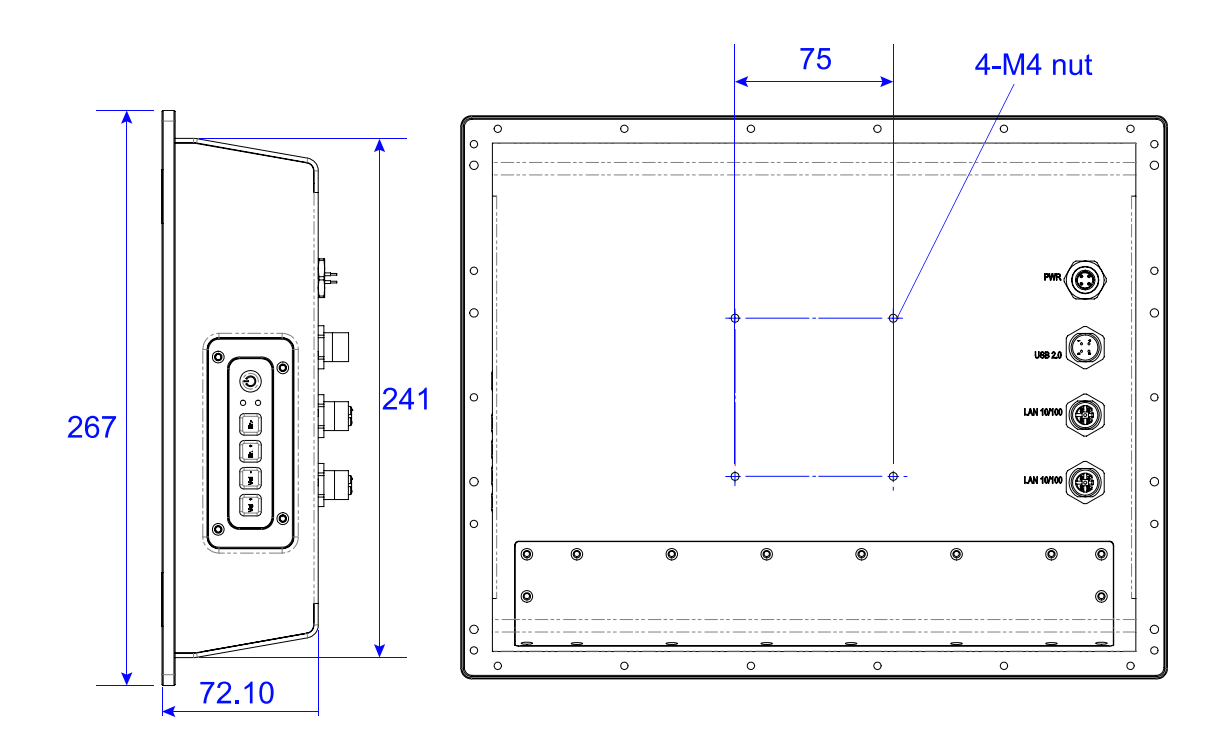

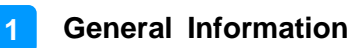

#### With Additional Rack-Mount Kit

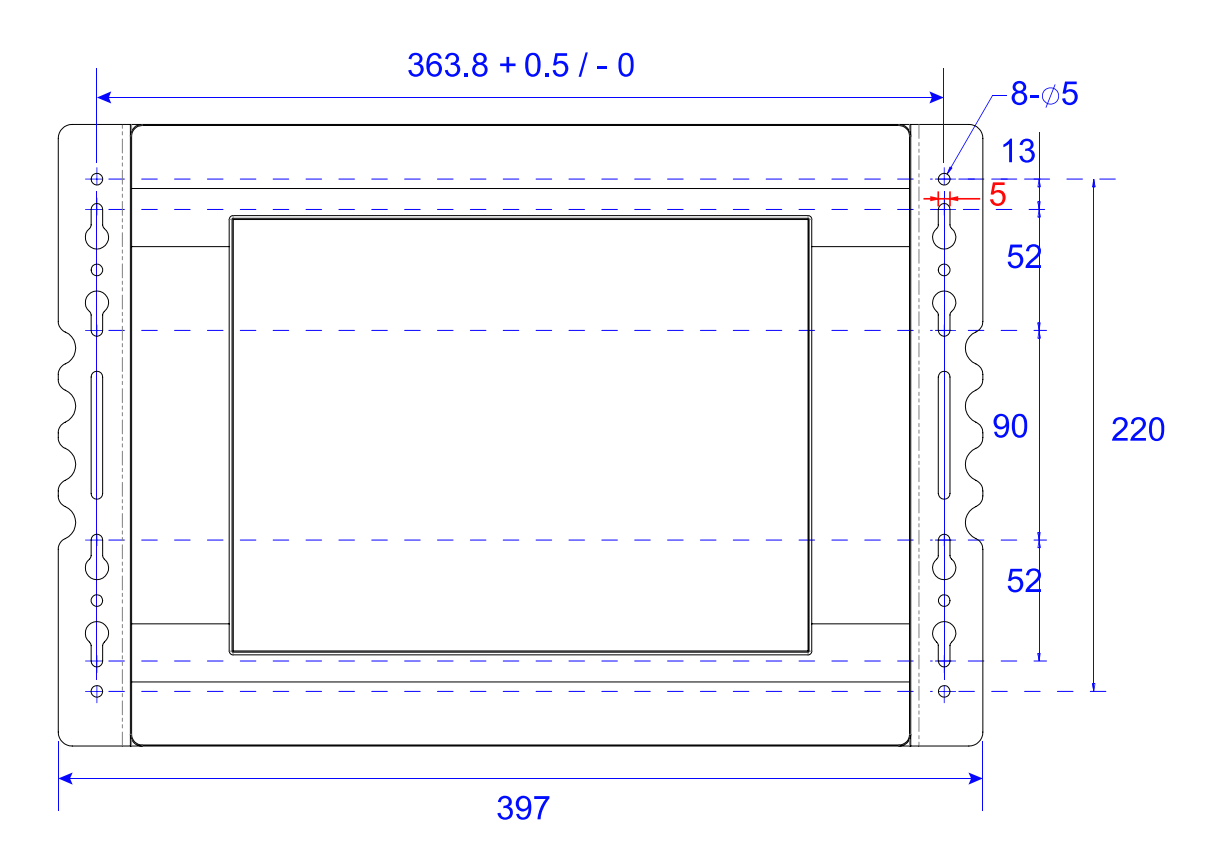

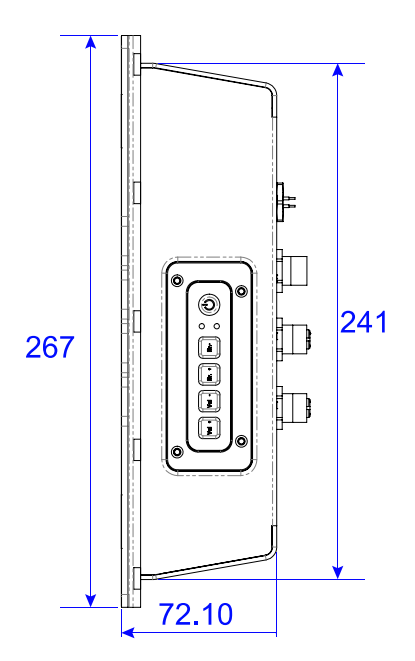

## Chapter 2 Hardware Installation & Motherboard Information

The information provided in this chapter includes:

- Memory installation and membrane keypad extension
- Information and locations of connectors

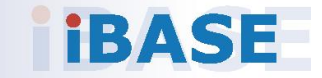

### 2.1 Hardware Installation

**Avoid Disassembly:** You are not suggested to disassemble, repair or make any modification to the device. Disassembly, modification, or any attempt at repair could generate hazards and cause damage to the device, even bodily injury or property damage, and will void any warranty. If you need to make any change to the device, be sure to have qualified engineers or technicians for disassembly or installation.

#### 2.1.1 Membrane Keypad Extension

You can extend the membrane keypad with the supplied extension cable. Follow the steps below to install the extension cable.

1. Release 4 screws of the membrane keypad and pull out the cable.

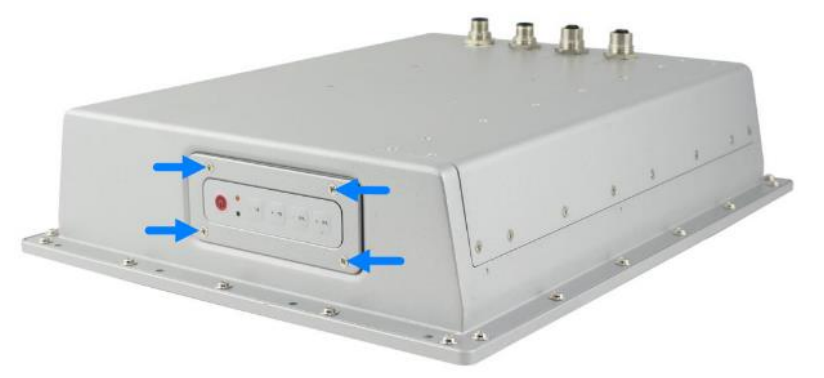

2. Separate the connected flat cables and secure the supplied keypad cover.

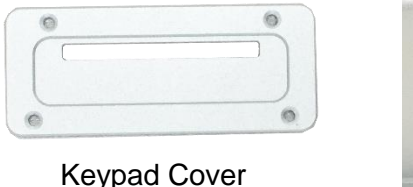

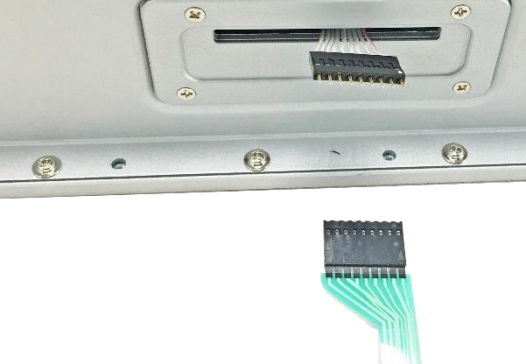

3. Extend the keypad with the supplied extension cable.

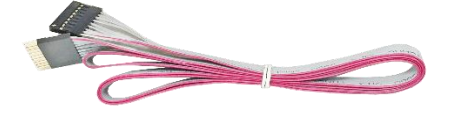

A. Connect the female end of the extension cable to the cable protruding from the device by aligning the pin 1 to pin 1 (white dots).

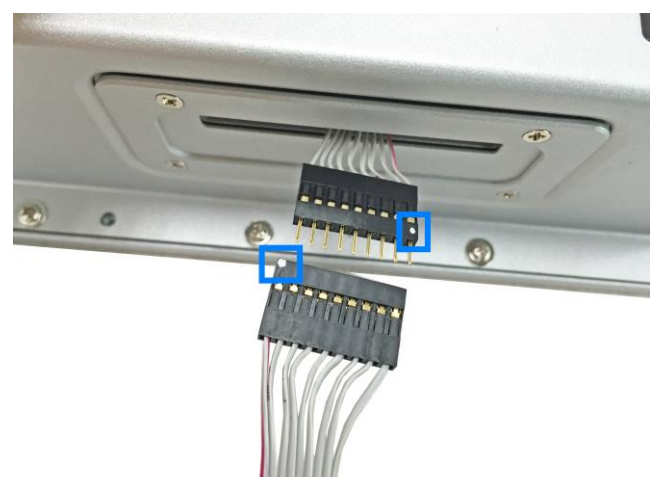

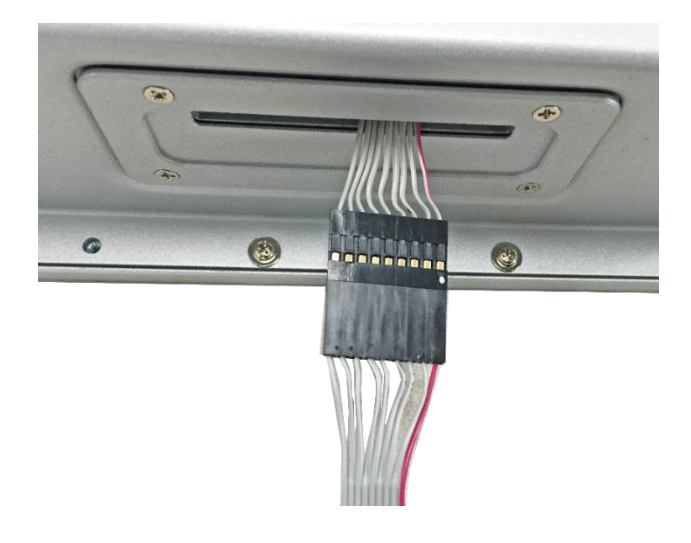

B. Connect the male end of the extension cable to the membrane keypad by aligning the pin 1 to pin 1 (white dot on the extension cable to the arrow on the flat cable of the membrane keypad).

2

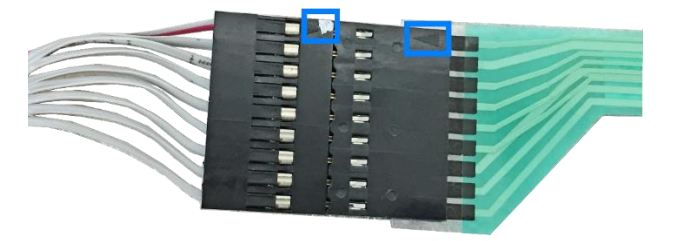

4. The membrane Keypad is now extended.

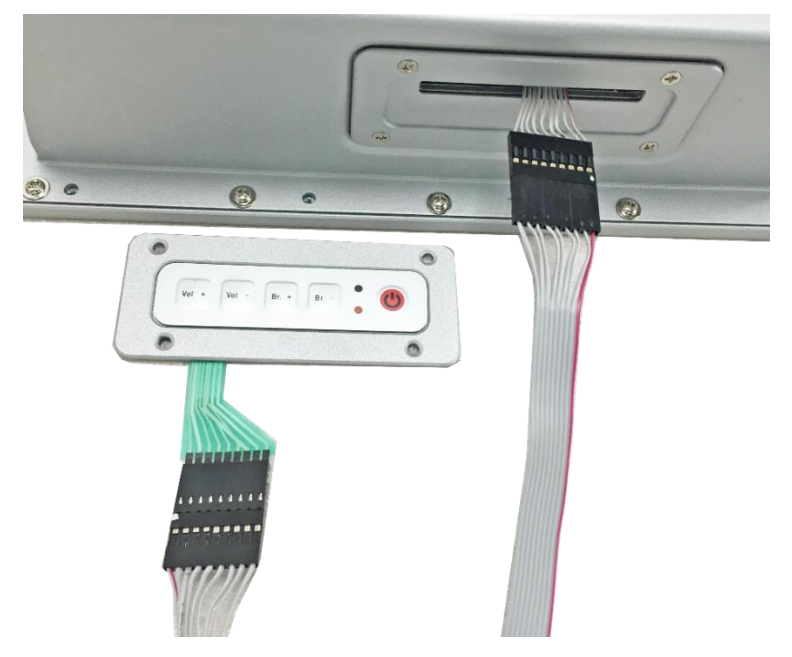

If you need to secure the extended keypad, you will need to prepare 4 screws (M3) yourself.

### 2.1.2 Memory Installation

There are two SO-DIMM DDR3L memory slots inside BYTEM-123-PC and the maximum memory supported is 8 GB.

The BYTEM-123-PC supports two SO- DIMM DDR3L memory slots for a maximum total memory of 8GB. To install the modules, locate the memory slot on the board and perform the following steps:

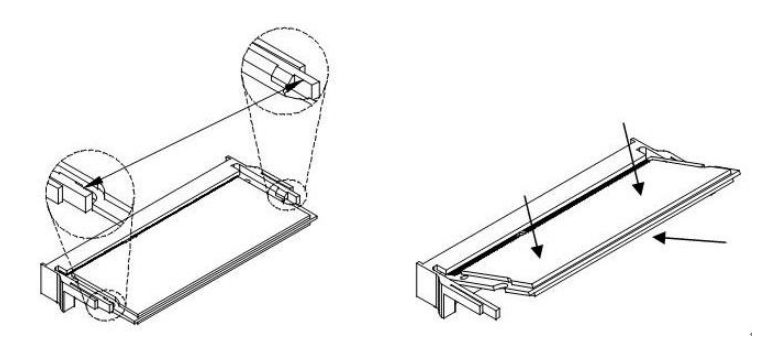

- 1. Align the key of the memory module with that on the memory slot and insertl the module slantwise.
- 2. Gently push the module in an upright position until the clips of the slot close to hold the module in place when the module touches the bottom of the slot.

To remove the module, press the clips outwards with both hands.

### 2.1.3 VESA Mount & Wall Mount Installation

#### 1. VESA Mount

You will need to prepare the VESA mount bracket in advance. Tighten 4 screws as below to attach the device to the bracket.

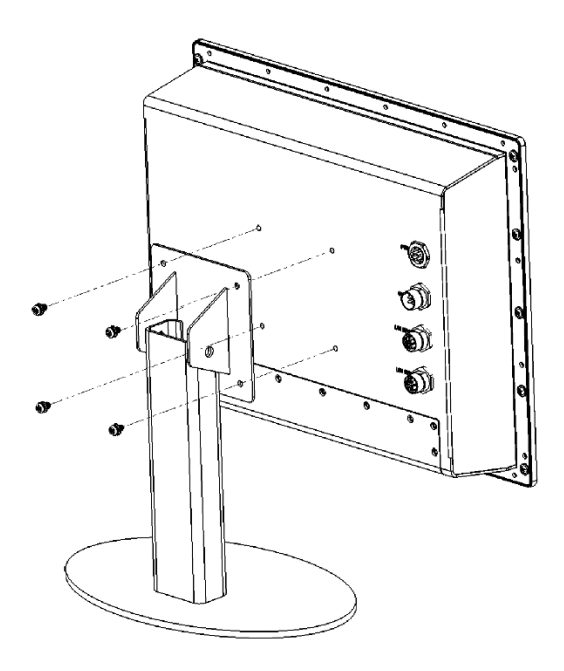

#### 2. Wall Mount

Tighten the supplied M3 screws (8 pcs) to secure the Rack Mount Kit. Then install the device to wall with the supplied M4 screws (6 pcs).

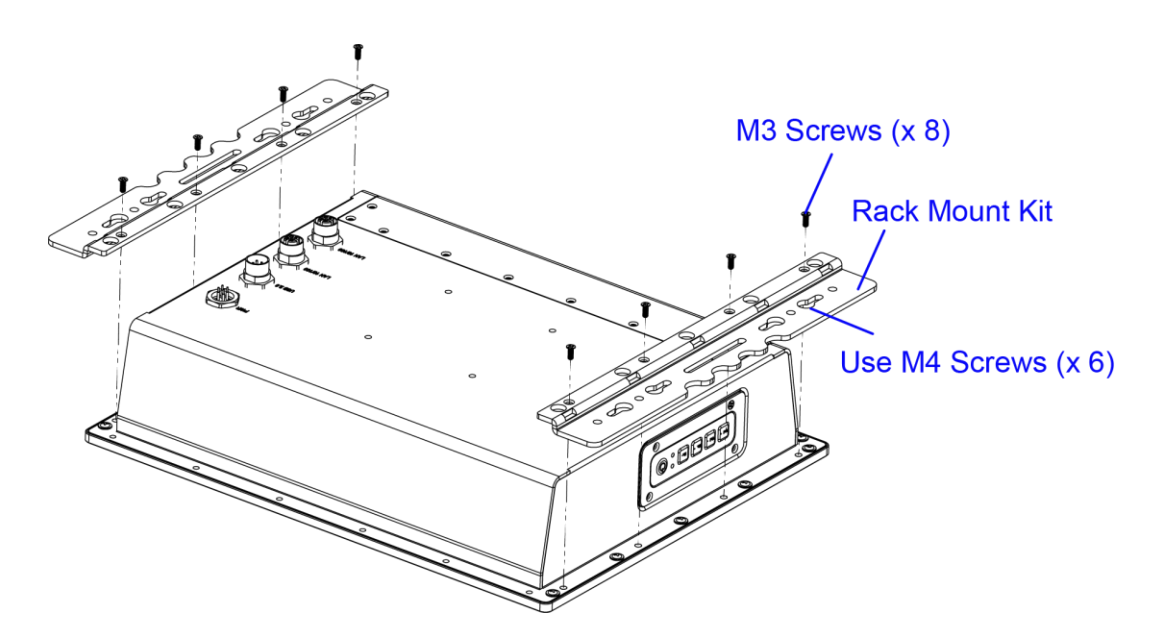

### 2.2 Setting the Jumpers

Set up and configure your BYTEM-123-PC by using jumpers for various settings and features according to your needs and applications. Contact your supplier if you have doubts about the best configuration for your use.

#### 2.2.1 How to Set Jumpers

Jumpers are short-length conductors consisting of several metal pins with a non-conductive base mounted on the circuit board. Jumper caps are used to have the functions and features enabled or disabled. If a jumper has 3 pins, you can connect either PIN1 to PIN2 or PIN2 to PIN3 by shorting.

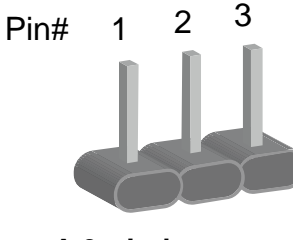

A 3-pin jumper

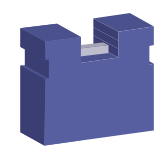

A jumper cap

Refer to the illustration below to set jumpers.

| Pin closed | Oblique view | Schematic illustration in the manual  |
|------------|--------------|---------------------------------------|
| Open       |              | $\Box \bigcirc \bigcirc \\ 1 \ 2 \ 3$ |
| 1-2        |              |                                       |
| 2-3        |              | □ • •<br>1 2 3                        |

When two pins of a jumper are encased in a jumper cap, this jumper is **closed**, i.e. turned **On**.

When a jumper cap is removed from two jumper pins, this jumper is **open**, i.e. turned **Off**.

### 2.3 Jumper & Connector Locations on Motherboard

#### CN8 LED1 SW1 ∩ CN6 CN3 CN4 CN5 CN7 $\square$ Q Q W W D Ū 001 $\bigcirc$ $\bigcirc$ **J20** J19<sup>1000</sup> **J8** 1 1 0000000 2 0000000 90000 100000 **J17** $\bigcirc$ 0 1 SIO 10 0000 9 00000 **J18** 2 J15 **J16** CN2 J14 BZ1 00000 J11 **J13** JP6 JP5 00 $\bigcirc$ 0000 **J12 J10** 0000 00000 0000 CN1 20 J6 J7 74 204 \_\_\_\_\_\_\_ J5 19 72 74 JP3 1 <u>|</u>\_\_\_\_\_\_2 JP2 20 J4 0000 J2 1 203 73 71 1 000000 õõõ 204 74 72 2 J3 SYS FAN1<sup>11</sup> J1

#### Motherboard: IB897

IB897 - top

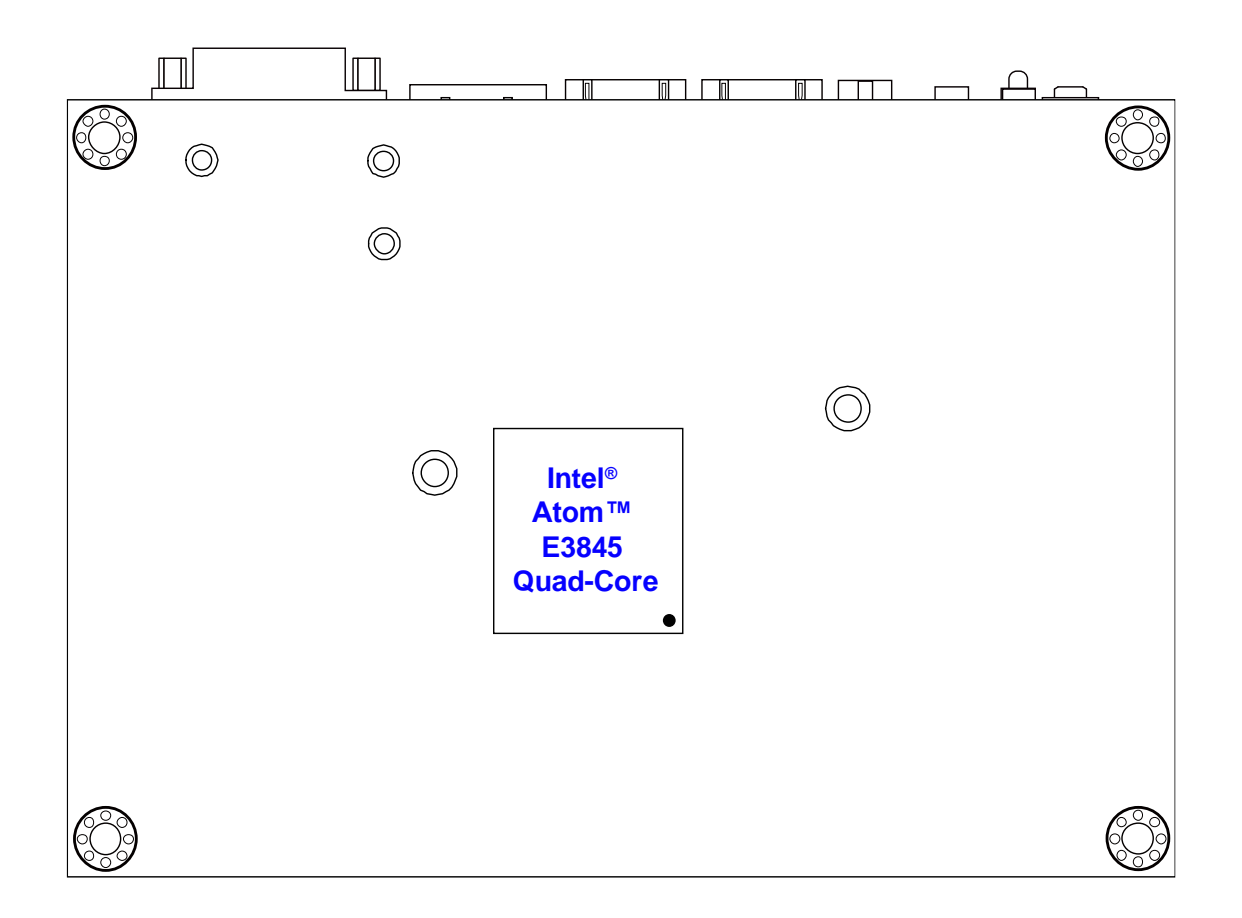

IB897 - bottom

## 2.4 Jumpers Quick Reference

| Function                                   | Connector Name | Page |
|--------------------------------------------|----------------|------|
| LVDS Panel Power Selection                 | J5             | 19   |
| LVDS Panel Brightness Control<br>Selection | JP2            | 20   |
| ME Register Clearance                      | JP5            | 20   |
| CMOS Data Clearance                        | JP6            | 21   |

### 2.4.1 LVDS Panel Power Selection (J5)

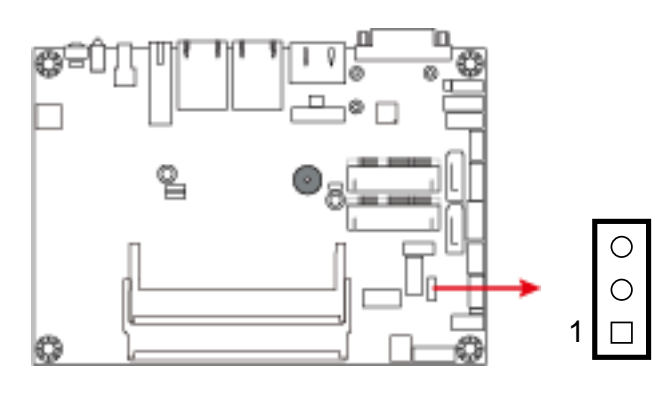

| Function          | Pin closed | Illustration        |
|-------------------|------------|---------------------|
| 3.3V<br>(default) | 1-2        | □ • •<br>1          |
| 5V                | 2-3        | <b>□</b> • 0<br>1 ○ |

## 2.4.2 LVDS Panel Brightness Control Selection (JP2)

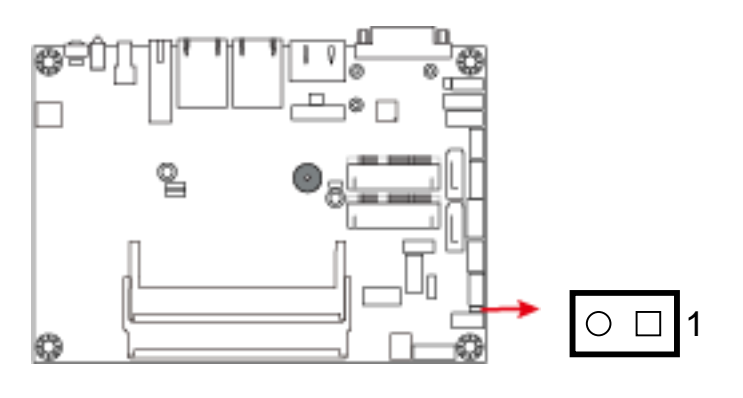

| Function        | Pin closed | Illustration |
|-----------------|------------|--------------|
| 3.3V            | Open       | 0 🗆 1        |
| 5V<br>(default) | Close      | • • 1        |

## 2.4.3 ME Register Clearance (JP5)

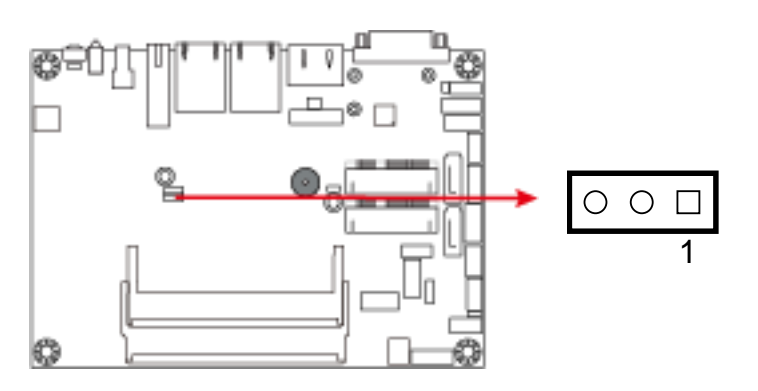

| Function             | Pin closed | Illustration |
|----------------------|------------|--------------|
| Normal<br>(default)  | 1-2        |              |
| Clear ME<br>Register | 2-3        |              |

## 2.4.4 CMOS Data Clearance (JP6)

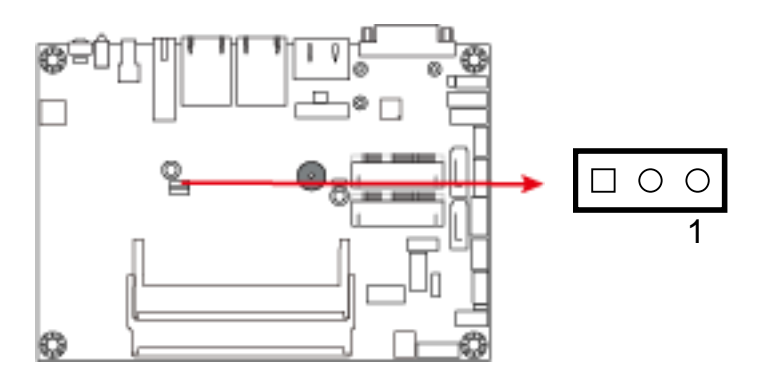

| Function            | Pin closed | Illustration |
|---------------------|------------|--------------|
| Normal<br>(default) | 1-2        |              |
| Clear CMOS          | 2-3        |              |

## 2.5 Connectors Quick Reference

| Function                                  | Connector Name                   | Page |
|-------------------------------------------|----------------------------------|------|
| Motherboard Power Button                  | SW1                              | 23   |
| LED Indicators for Power and HDD          | LED1                             | 23   |
| SATA II / mSATA Port                      | CN1                              | 23   |
| SATA II Port                              | CN2                              | 24   |
| USB 3.0 Port                              | CN3                              | 24   |
| LAN Port (GbE)                            | CN4, CN5                         | 24   |
| USB 2.0 Port                              | CN6                              | 25   |
| Display Port                              | CN7                              | 25   |
| COM1 Port                                 | CN8                              | 26   |
| Audio Connector                           | J1                               | 27   |
| Amplifier Connector                       | J2                               | 27   |
| DDR3L SO-DIMM Socket                      | J3 (Channel B)<br>J7 (Channel A) | 28   |
| LVDS Connector                            | J4, J6                           | 28   |
| SATA HDD Power Connector                  | J10                              | 29   |
| Smart Battery Connector                   | J11                              | 29   |
| Full-Sized Mini-PCIe / mSATA<br>Connector | J12                              | 30   |
| Half-Sized Mini-PCIe Connector            | J13                              | 30   |
| USB 2.0 Connector                         | J14                              | 30   |
| COM2 (RS-232) Port                        | J15                              | 31   |
| VGA Port                                  | J16                              | 31   |
| Digital I/O Connector                     | J17                              | 32   |
| Motherboard Power Input Connector         | J18                              | 32   |
| Reset Switch Connector                    | J19                              | 33   |
| Power Switch Connector                    | J20                              | 33   |
| LCD Backlight Connector                   | JP3                              | 34   |
| System Fan Power Connector                | SYS_FAN1                         | 34   |

### 2.5.1 Motherboard Power Button (SW1)

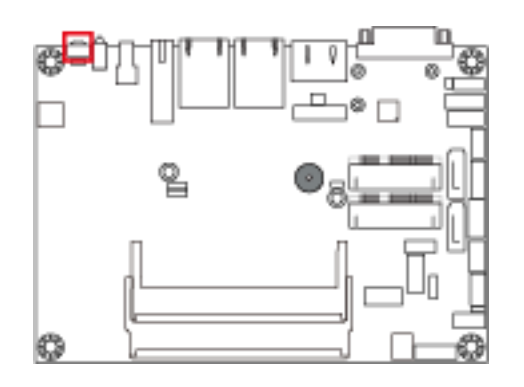

### 2.5.2 LED Indicators for Power and HDD (LED1)

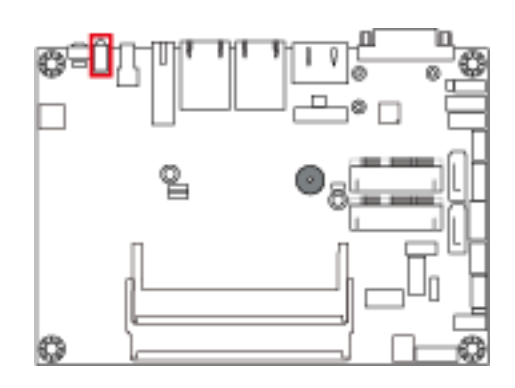

The green LED is Power LED. The red LED is HDD LED.

### 2.5.3 SATA II / mSATA Port (CN1)

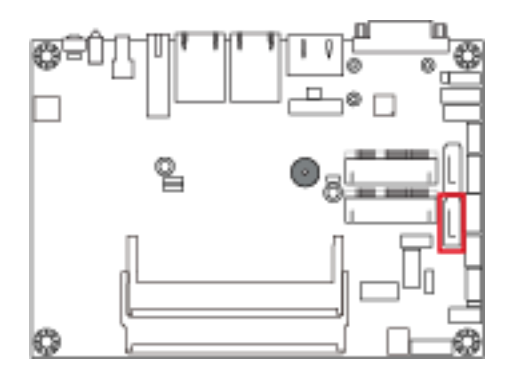

2.5.4 SATA II Port (CN2)

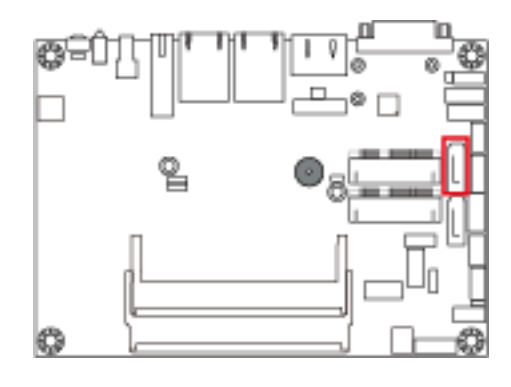

### 2.5.5 USB 3.0 Port (CN3)

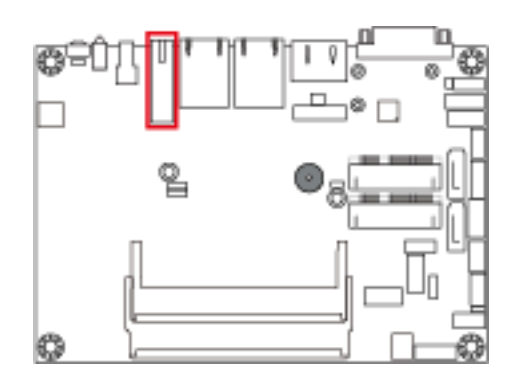

## 2.5.6 LAN Port (GbE) (CN4, CN5)

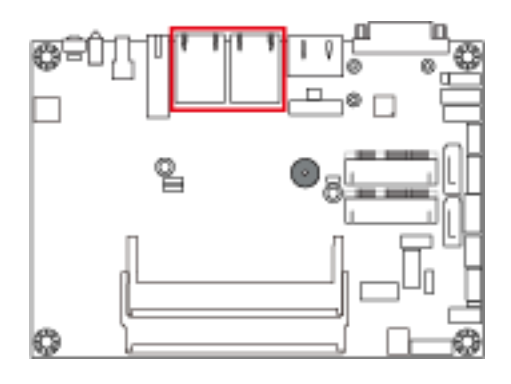

2.5.7 USB 2.0 Port (CN6)

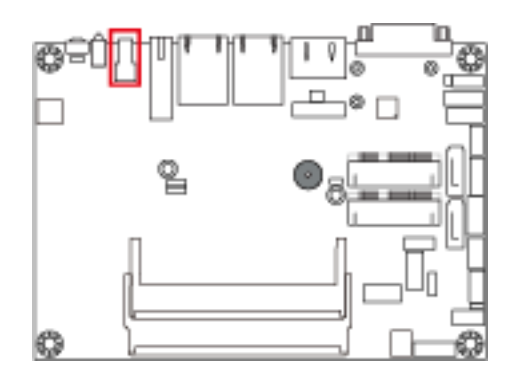

## 2.5.8 Display Port (CN7)

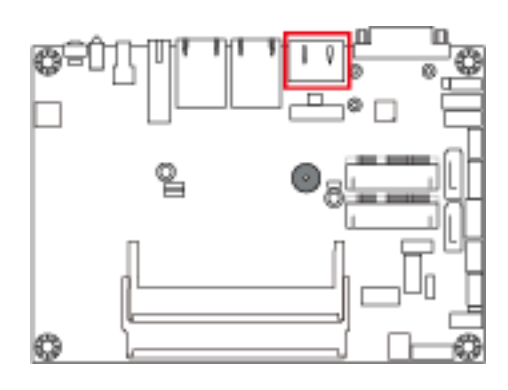

## 2.5.9 COM1 Port (RS-232/422/485) (CN8)

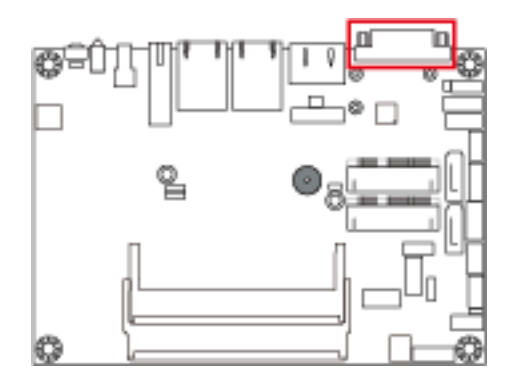

COM1 port is jumper-less and configurable on BIOS.

| Pin | Assigment                | Pin | Assigment            |
|-----|--------------------------|-----|----------------------|
| 1   | DCD, Data carrier detect | 6   | DSR, Data set ready  |
| 2   | RXD, Receive data        | 7   | RTS, Request to send |
| 3   | TXD, Transmit data       | 8   | CTS, Clear to send   |
| 4   | DTR, Data terminal ready | 9   | RI, Ring indicator   |
| 5   | GND, ground              |     |                      |

| Din  | Assignment |        |        |  |
|------|------------|--------|--------|--|
| FIII | RS-232     | RS-422 | RS-485 |  |
| 1    | DCD        | TX-    | DATA-  |  |
| 2    | RX         | TX+    | DATA+  |  |
| 3    | ТХ         | RX+    | NC     |  |
| 4    | DTR        | RX-    | NC     |  |
| 5    | Ground     | Ground | Ground |  |
| 6    | DSR        | NC     | NC     |  |
| 7    | RTS        | NC     | NC     |  |
| 8    | CTS        | NC     | NC     |  |
| 9    | RI         | NC     | NC     |  |

### 2.5.10 Audio Connector (J1)

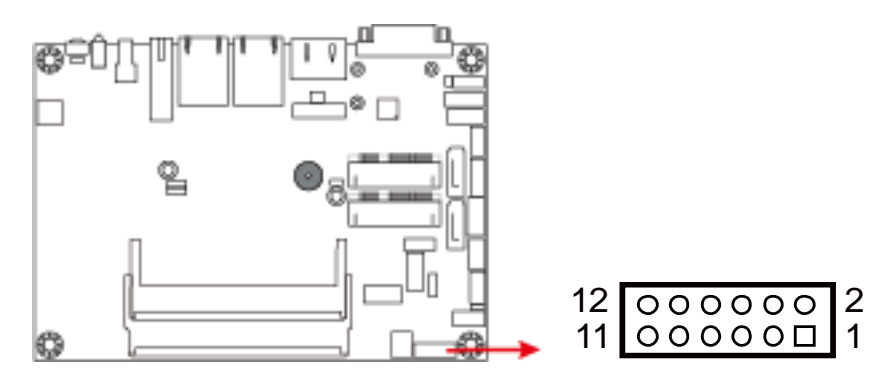

COM1 port is jumper-less and configurable on BIOS.

| Pin | Assigment | Pin | Assigment |
|-----|-----------|-----|-----------|
| 1   | Lineout_L | 7   | JD_LINEIN |
| 2   | Lineout_R | 8   | Ground    |
| 3   | JD_FRONT  | 9   | MIC_L     |
| 4   | Ground    | 10  | MIC-R     |
| 5   | LINEIN_L  | 11  | JD_MIC1   |
| 6   | Linein_R  | 12  | Ground    |

#### 2.5.11 Amplifier Connector (J2)

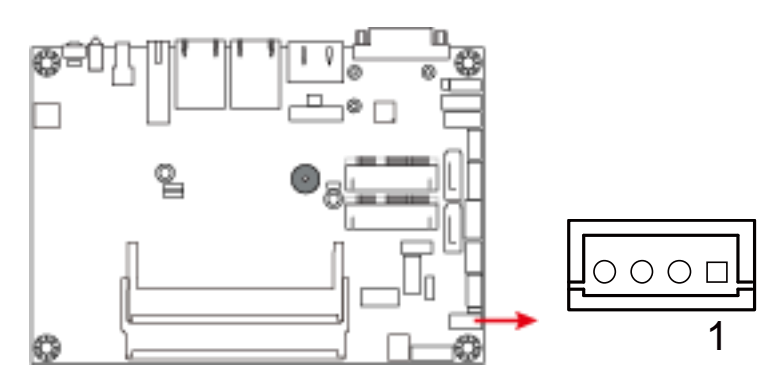

| Pin | Assigment |
|-----|-----------|
| 1   | OUTL+     |
| 2   | OUTL-     |
| 3   | OUTR-     |
| 4   | OUTR+     |
#### 2.5.12 DDR3L SO-DIMM Socket (J3, J7)

#### J7:

Channel A, must be installed to boot up the board.

J3:

Channel B

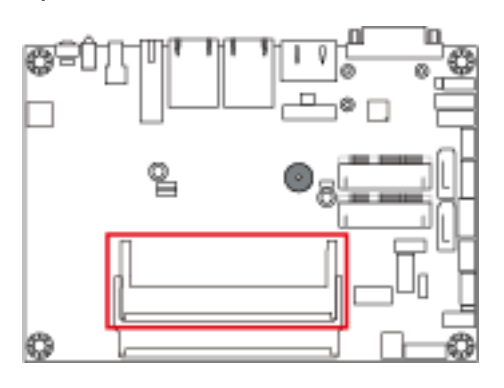

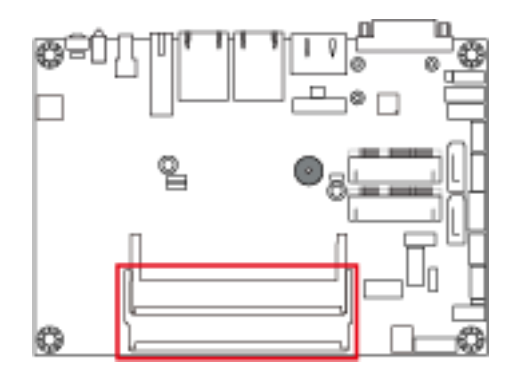

19

20

#### 2.5.13 LVDS Connector (J4, J6)

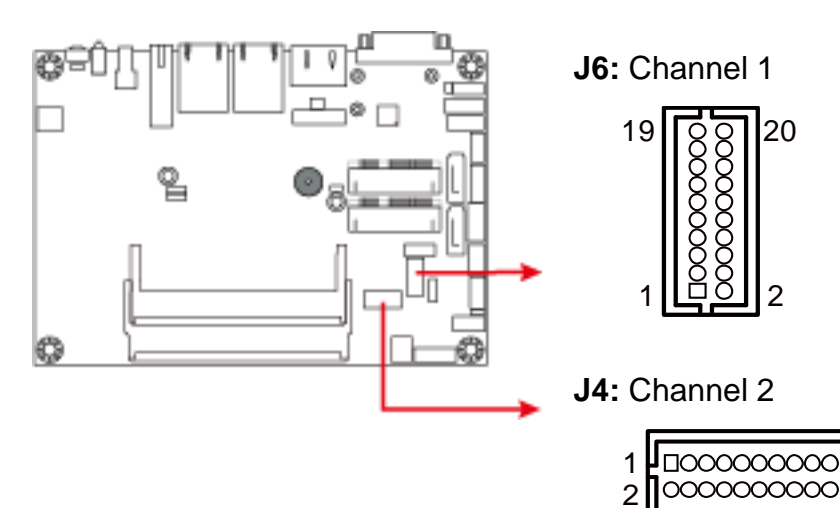

| Pin | Assigment | Pin | Assigment |
|-----|-----------|-----|-----------|
| 1   | TX0P      | 11  | Ground    |
| 2   | TX0N      | 12  | Ground    |
| 3   | Ground    | 13  | CLKP      |
| 4   | Ground    | 14  | CLKN      |
| 5   | TX1P      | 15  | Ground    |
| 6   | TX1N      | 16  | Ground    |
| 7   | Ground    | 17  | ТХЗР      |
| 8   | Ground    | 18  | TX3N      |
| 9   | TX2P      | 19  | Power     |
| 10  | TX2N      | 20  | Power(1A) |

#### 2.5.14 SATA HDD Power Connector (J10)

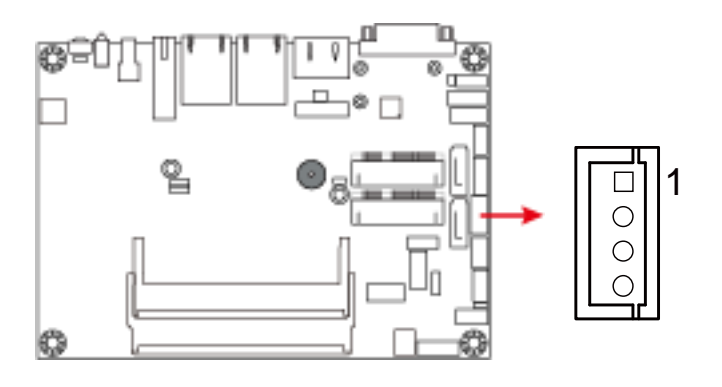

| Pin | Assigment |
|-----|-----------|
| 1   | +5V(1A)   |
| 2   | Ground    |
| 3   | Ground    |
| 4   | +12V(1A)  |

#### 2.5.15 Smart Battery Connector (J11)

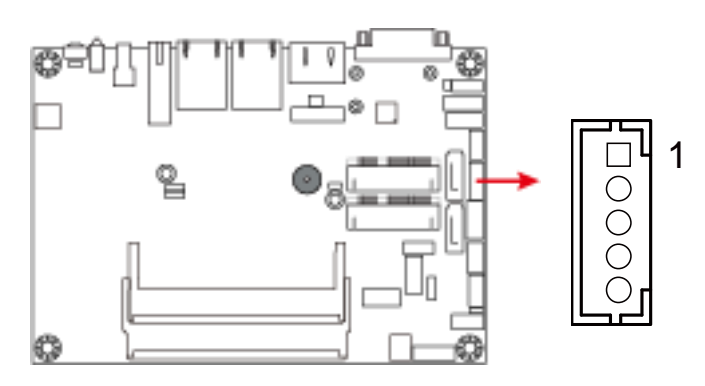

| Pin | Assigment |
|-----|-----------|
| 1   | RST#      |
| 2   | ICHSWI#   |
| 3   | Ground    |
| 4   | SMB_DATA  |
| 5   | SMB_CLK   |

## 2.5.16 Full-Sized Mini-PCIe / mSATA Connector (J12)

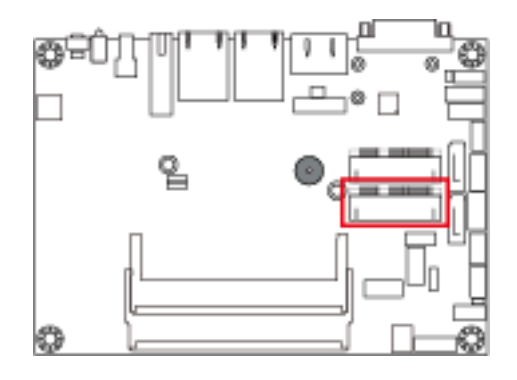

#### 2.5.17 Half-Sized Mini-PCIe Connector (J13)

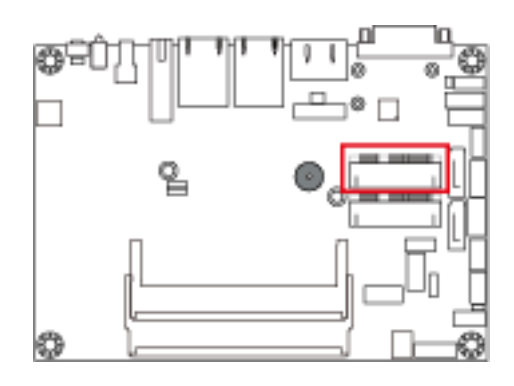

#### 2.5.18 USB 2.0 Connector (J14)

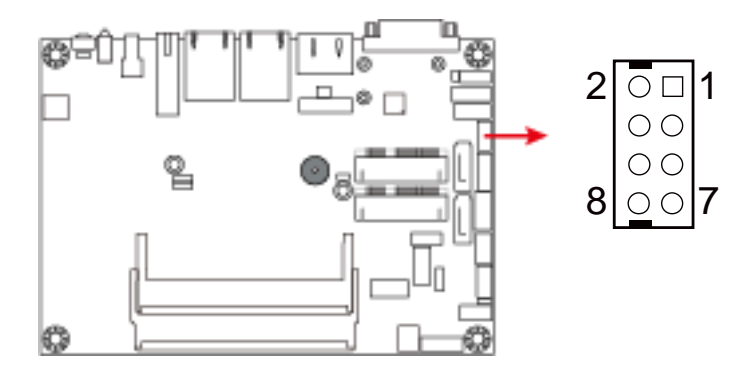

| Pin | Assigment | Pin | Assigment |
|-----|-----------|-----|-----------|
| 1   | Vcc       | 5   | D0+       |
| 2   | Ground    | 6   | D1-       |
| 3   | D0-       | 7   | Ground    |
| 4   | D1+       | 8   | Vcc       |

## 2.5.19 COM2 (RS-232) Port (J15)

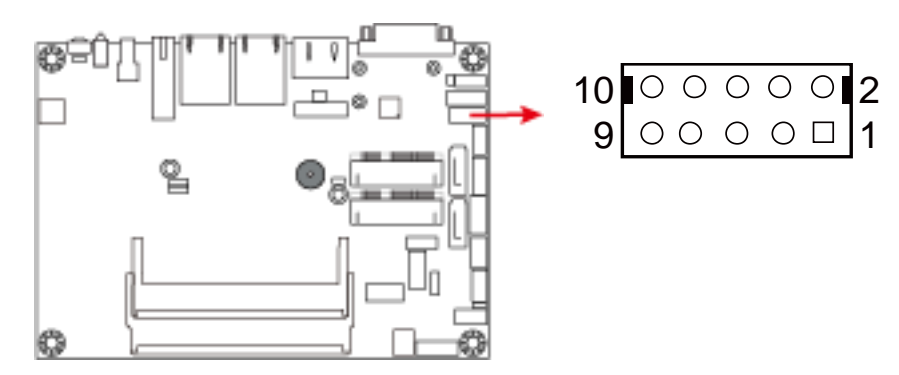

| Pin | Assigment                | Pin | Assigment            |
|-----|--------------------------|-----|----------------------|
| 1   | DCD, Data carrier detect | 6   | DSR, Data set ready  |
| 2   | RXD, Receive data        | 7   | RTS, Request to send |
| 3   | TXD, Transmit data       | 8   | CTS, Clear to send   |
| 4   | Data terminal ready      | 9   | RI, Ring indicator   |
| 5   | GND, ground              | 10  | Not Used             |

#### 2.5.20 VGA Port (J16)

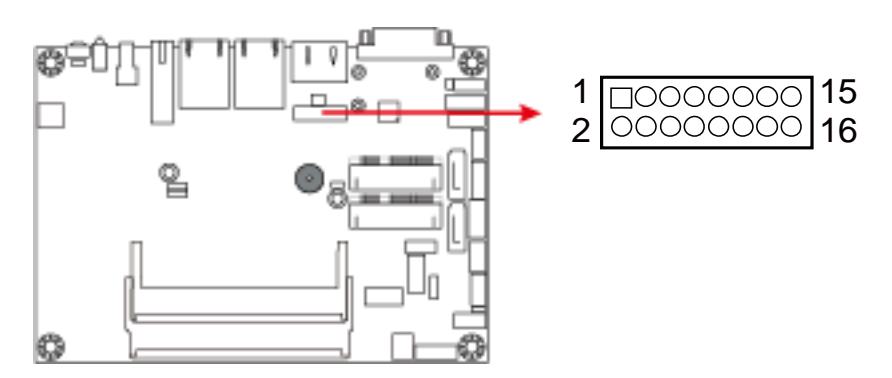

| Pin | Assigment | Pin | Assigment |
|-----|-----------|-----|-----------|
| 1   | Red       | 9   | GND       |
| 2   | +5V       | 10  | H_SYNC    |
| 3   | Green     | 11  | GND       |
| 4   | Ground    | 12  | V_SYNC    |
| 5   | Blue      | 13  | GND       |
| 6   | N.C       | 14  | DDCCLK    |
| 7   | N.C       | 15  | GND       |
| 8   | DDCDATA   | 16  | N.C.      |

## 2.5.21 Digital I/O Connector (J17)

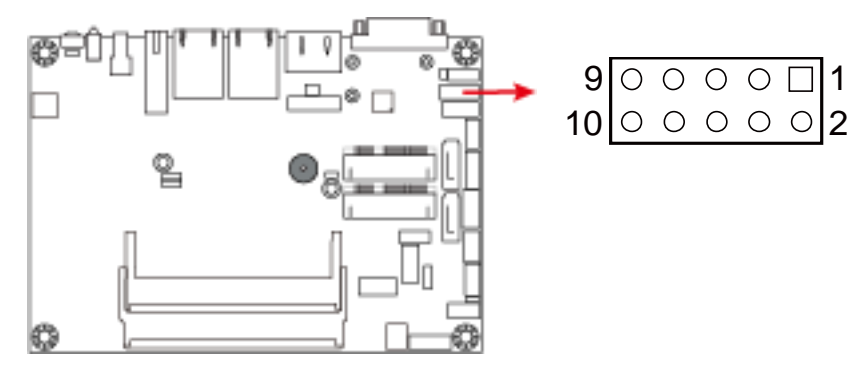

| Pin | Assigment  | Pin | Assigment |
|-----|------------|-----|-----------|
| 1   | GND        | 6   | OUT0      |
| 2   | VCC(500mA) | 7   | IN3       |
| 3   | OUT3       | 8   | IN1       |
| 4   | OUT1       | 9   | IN2       |
| 5   | OUT2       | 10  | INO       |

#### 2.5.22 Motherboard Power Input Connector (J18)

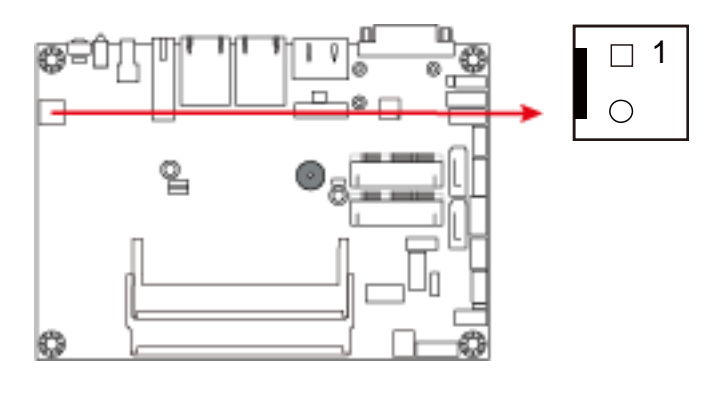

| Pin | Assigment        |
|-----|------------------|
| 1   | +9V to +30V(10A) |
| 2   | GND              |

#### 2.5.23 Reset Switch Connector (J19)

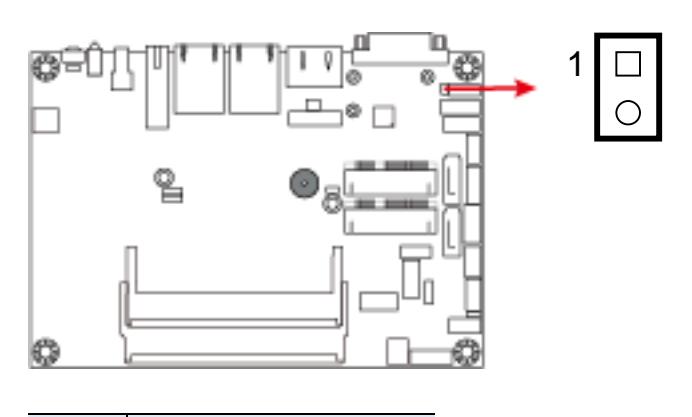

| Pin | Assigment    |
|-----|--------------|
| 1   | Reset Switch |
| 2   | Ground       |

2.5.24 Power Switch Connector (J20)

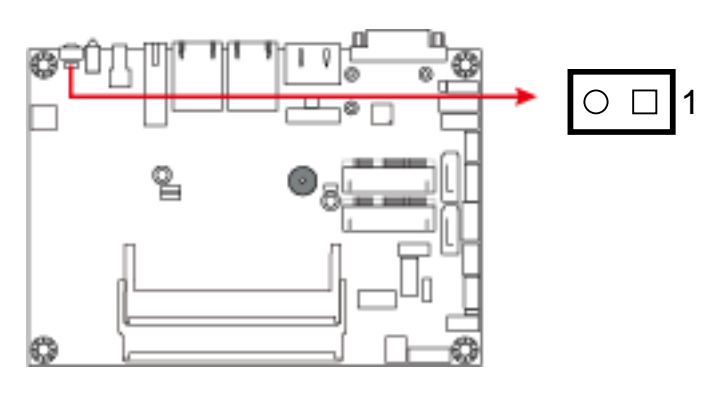

| Pin | Assigment    |
|-----|--------------|
| 1   | Power Switch |
| 2   | Ground       |

#### 2.5.25 LCD Backlight Connector (JP3)

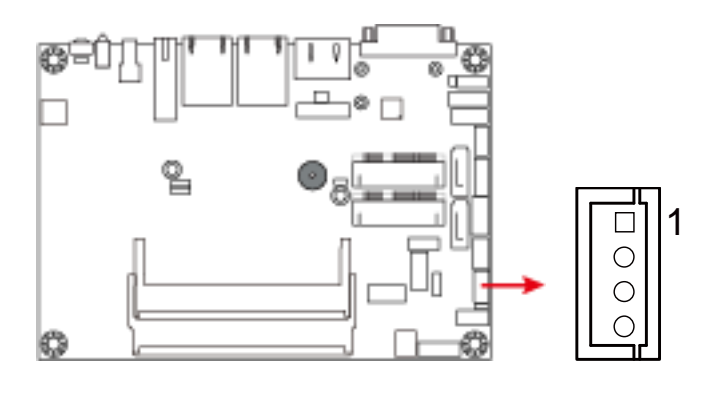

| Pin | Assigment          |
|-----|--------------------|
| 1   | +12V(1A)           |
| 2   | Backlight Enable   |
| 3   | Brightness Control |
| 4   | Ground             |

#### 2.5.26 System Fan Power Connector (SYS\_FAN1)

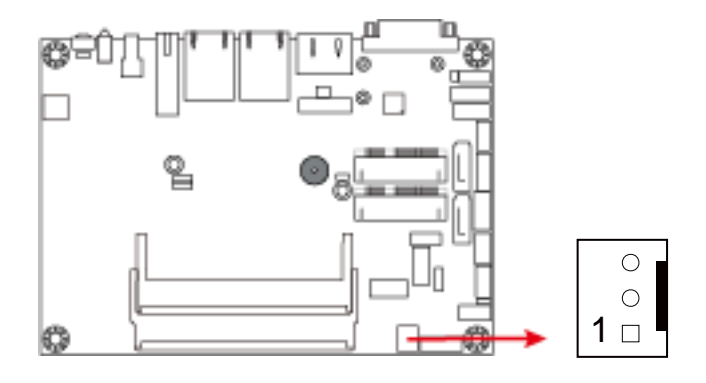

| Pin | Assigment          |
|-----|--------------------|
| 1   | Ground             |
| 2   | +12V(500mA)        |
| 3   | Rotation detection |

# **Chapter 3 Driver Installation**

The information provided in this chapter includes:

- Intel<sup>®</sup> Chipset Software Installation Utility
- VGA Driver Installation
- HD Audio Driver Installation
- Intel<sup>®</sup> Trusted Execution Engine Installation
- LAN Driver Installation

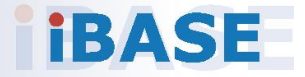

#### 3.1 Introduction

This section describes the installation procedures for software drivers. The software drivers are in a disk enclosed with the product package. If you find anything missing, please contact the distributor where you made the purchase.

**Note:** After installing your Windows operating system, you must install the Intel<sup>®</sup> Chipset Software Installation Utility first before proceeding with the drivers installation.

#### 3.2 Intel<sup>®</sup> Chipset Software Installation Utility

The Intel<sup>®</sup> Chipset drivers should be installed first before the software drivers to install INF files for Plug & Play function for the chipset components. Follow the instructions below to complete the installation.

1. Insert the disk enclosed in the package. Click Intel and then Intel(R) Baytrail Chipset Drivers.

| Inside This CD Version : EM-1.0.1 @1 |                                   |  |  |
|--------------------------------------|-----------------------------------|--|--|
| intel                                | Intel(R) Baytrail Chipset Drivers |  |  |
| LAN Card                             |                                   |  |  |
| Tools                                |                                   |  |  |

2. Click Intel(R) Chipset Software Installation Utility.

| <b>Inside T</b>                        | Version : EM-1.0.1 @1                                                                                                    |
|----------------------------------------|----------------------------------------------------------------------------------------------------|
| Intel     Intel     IAN Card     Tools | Intel(R) Chipset Software Installation Utility<br>Intel(R) Baytrail Graphics Driver<br>Realtek High Definition Audio Driver<br>Intel(R) TXE Drivers<br>Intel(R) MBI Drivers |

- 3. When the *Welcome* screen to the Intel<sup>®</sup> Chipset Device Software appears, click **Next** to continue.
- 4. Click **Yes** to accept the software license agreement and proceed with the installation process.
- 5. The driver has been completely installed. Click **Finish** to restart the computer and for changes to take effect.

#### 3.3 VGA Driver Installation

1. Insert the disk enclosed in the package. Click Intel and then Intel(R) Baytrail Chipset Drivers.

| Inside This CD |                                   |  |  |
|----------------|-----------------------------------|--|--|
| Gund Intel     | Intel(R) Baytrail Chipset Drivers |  |  |
| LAN Card       |                                   |  |  |
| Tools          |                                   |  |  |

2. Click Intel(R) Baytrail Graphics Driver.

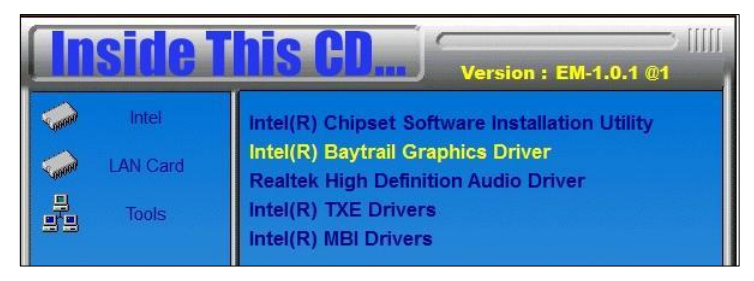

- 3. When the *Welcome* screen appears, click **Next** to continue.
- 4. Click **Yes** to agree with the license agreement and continue the installation.
- 5. The driver has been completely installed. Click **Finish** to restart the computer and for changes to take effect.

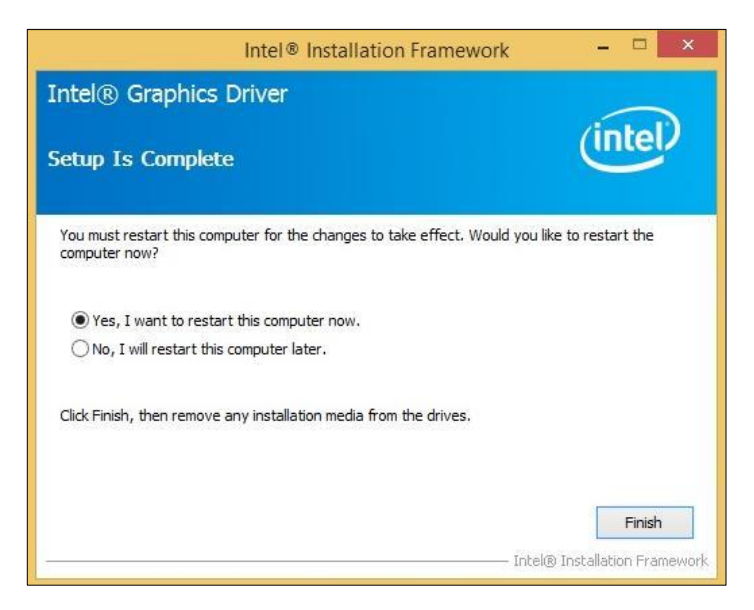

#### 3.4 HD Audio Driver Installation

1. Insert the disk enclosed in the package with the board. Click **Intel** and then **Intel(R) Baytrail Chipset Drivers**.

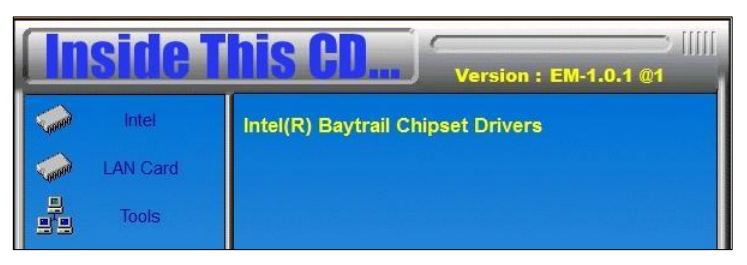

2. Click Realtek High Definition Audio Driver.

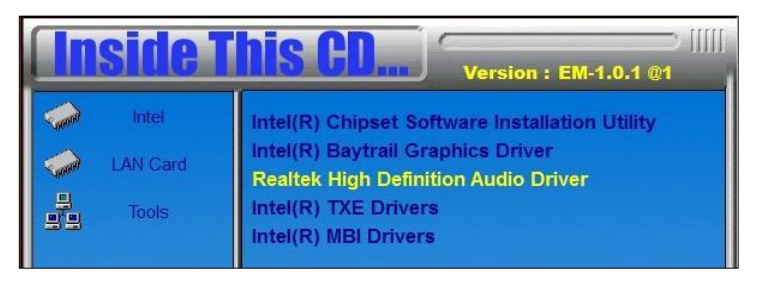

3. On the *Welcome* screen of the InstallShield Wizard, click **Next** for installation.

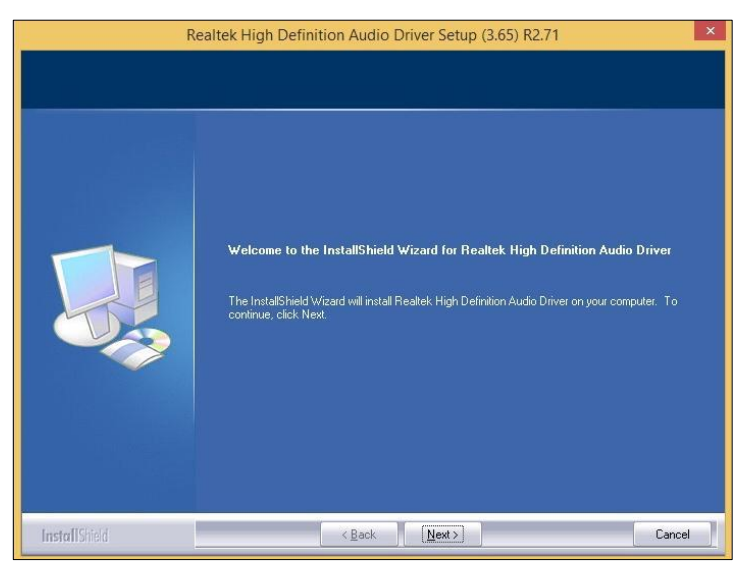

4. The driver has been completely installed. Click **Finish** to restart the computer and for changes to take effect.

#### 3.5 Intel<sup>®</sup> Trusted Execution Engine Installation

**Note:** This driver is for Windows 7 only.

1. Insert the disk enclosed in the package with the board. Click **Intel** and then **Intel(R) Baytrail Chipset Drivers**.

| Inside This CD |                                   |  |  |
|----------------|-----------------------------------|--|--|
| Intel          | Intel(R) Baytrail Chipset Drivers |  |  |
| LAN Card       |                                   |  |  |
| Tools          |                                   |  |  |

2. Click Intel and then Intel(R) TXE Drivers.

| <b>Inside T</b> | his CD                                                                                                    |
|-----------------|----------------------------------------------------------------------------------------------------|
| LAN Card        | Intel(R) Chipset Software Installation Utility<br>Intel(R) Baytrail Graphics Driver<br>Realtek High Definition Audio Driver<br>Intel(R) TXE Drivers<br>Intel(R) MBI Drivers |

3. When the *Weocome* screen appears, click **Next** to contiune installation.

|                                                                                                   | Setup                                           | ×             |
|---------------------------------------------------------------------------------------------------|-------------------------------------------------|---------------|
| Intel® Trusted Execution Engine<br>Welcome                                                        |                                                 | (intel)       |
| You are about to install the following product                                                    | :                                               |               |
| Intel® Trusted Execution Engine                                                                   |                                                 |               |
| It is strongly recommended that you exit all p<br>Click Next to continue, or click Cancel to exit | orograms before continuir<br>the setup program. | ng.           |
| Intel Corporation                                                                                 | < Back                                          | lext > Cancel |

- 4. Click **Next** to agree with the license agreement and continue the installation.
- 5. The driver has been completely installed. Click **Finish**.

# Chapter 4 BIOS Setup

This chapter describes the different settings available in the AMI BIOS that comes with the board. The topics covered in this chapter are as follows:

- Main Settings
- Advanced Settings
- Chipset Settings
- Security Settingss
- Book Settings
- Save & Exit

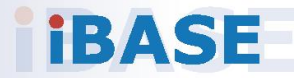

#### 4.1 Introduction

The BIOS (Basic Input/Output System) installed in the ROM of your computer system supports Intel® processors. The BIOS provides critical low-level support for standard devices such as disk drives, serial ports and parallel ports. It also provides password protection as well as special support for detailed fine-tuning of the chipset controlling the entire system.

#### 4.2 BIOS Setup

The BIOS provides a Setup utility program for specifying the system configurations and settings. The BIOS ROM of the system stores the Setup utility. When you turn on the computer, the BIOS is immediately activated. Press the <Del> key immediately allows you to enter the Setup utility. If you are a little bit late pressing the <Del> key, POST (Power On Self Test) will continue with its test routines, thus preventing you from invoking the Setup.

If you still need to enter Setup, restart the system by pressing the "Reset" button or simultaneously pressing the <Ctrl>, <Alt> and <Delete> keys. You can also restart by turning the system Off and back On again.

The following message will appear on the screen:

Press <DEL> to Enter Setup

In general, press the arrow keys to highlight items, <Enter> to select, the <PgUp> and <PgDn> keys to change entries, <F1> for help, and <Esc> to quit.

When you enter the BIOS Setup utility, the *Main Menu* screen will appear on the screen. The Main Menu allows you to select from various setup functions and exit choices.

**Warning:** It is strongly recommended that you avoid making any changes to the chipset defaults.

These defaults have been carefully chosen by both AMI and your system manufacturer to provide the absolute maximum performance and reliability. Changing the defaults could make the system unstable and crash in some cases.

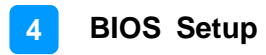

#### 4.3 Main Settings

| Aptio Setup<br>Main Advanced Chipset                            | Utility – Copyright (C) 2013 Americ<br>Security Boot Save & Exit | can Megatrends, Inc.                                              |  |
|-----------------------------------------------------------------|------------------------------------------------------------------|-------------------------------------------------------------------|--|
| BIOS Information<br>System Language                             | [English]                                                        | Choose the system default<br>language                             |  |
| System Date<br>System Time                                      | [Sun 07/03/2016]<br>[20:04:45]                                   |                                                                   |  |
| Access Level                                                    | Administrator                                                    |                                                                   |  |
|                                                                 |                                                                  |                                                                   |  |
|                                                                 |                                                                  | ++: Select Screen                                                 |  |
|                                                                 |                                                                  | t∔: Select Item<br>Enter: Select<br>+/-: Change Opt.              |  |
|                                                                 |                                                                  | F1: General Help<br>F2: Previous Values<br>F3: Optimized Defaults |  |
|                                                                 |                                                                  | F4: Save & Exit<br>ESC: Exit                                      |  |
|                                                                 |                                                                  |                                                                   |  |
| Version 2.16.1242. Copyright (C) 2013 American Megatrends, Inc. |                                                                  |                                                                   |  |

| BIOS Setting    | Description                                                                        |  |
|-----------------|------------------------------------------------------------------------------------|--|
| System Language | Choose the system default laugage                                                  |  |
| System Date     | Sets the date.<br>Use the <tab> key to switch between the data<br/>elements.</tab> |  |
| System Time     | Set the time.<br>Use the <tab> key to switch between the data<br/>elements.</tab>  |  |

#### 4.4 Advanced Settings

This section allows you to configure, improve your system and allows you to set up some system features according to your preference.

| Aptio Setup Utility – Copyright (C) 2013 American Megatrends, Inc.<br>Main <mark>Advanced</mark> Chipset Security Boot Save & Exit                                                                                                |                              |                                                                                                    |  |
|----------------------------------------------------------------------------------------------------|------------------------------|----------------------------------------------------------------------------------------------------|--|
| OnBoard LAN PXE Rom<br>ACPI Settings<br>LVDS Configuration<br>iSmart Controller<br>Super IO Configuration<br>HW Monitor<br>CPU Configuration<br>PPM Configuration<br>IDE Configuration<br>SDIO Configuration<br>USB Configuration | [Disabled]                   | Controls the execution of UEFI<br>and Legacy PXE OpROM<br>++: Select Screen<br>fl: Select Item<br>Enter: Select<br>+/-: Change Opt.<br>F1: General Help<br>F2: Previous Values<br>F3: Optimized Defaults<br>F4: Save & Exit<br>ESC: Exit |  |
| Version 2.16.1242. (                                                                                                    | Copyright (C) 2013American ⊧ | legatrends, Inc.                                                                                                    |  |

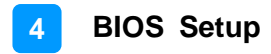

#### 4.4.1 ACPI Settings

| Aptio Setup Utility —<br>Advanced      | Copyright (C) 2013 American        | Megatrends, Inc.                                                                                                    |
|----------------------------------------|------------------------------------|----------------------------------------------------------------------------------------------------|
| ACPI Settings                          |                                    | Enables or Disables BIOS ACPI                                                                                                    |
| Enable ACPI Auto Configuration         | [Disabled]                         | Huto configuration.                                                                                                    |
| Enable Hibernation<br>ACPI Sleep State | [Enabled]<br>[S3 (Suspend to RAM)] |                                                                                                    |
|                                        |                                    | ++: Select Screen<br>fl: Select Item<br>Enter: Select<br>+/-: Change Opt.<br>F1: General Help<br>F2: Previous Values<br>F3: Optimized Defaults<br>F4: Save & Exit<br>ESC: Exit |
| Version 2.16.1242. Cc                  | pyright (C) 2013 American M        | legatrends, Inc.                                                                                                    |

| BIOS Setting                       | Description                                                                                                    |
|------------------------------------|----------------------------------------------------------------------------------------------------|
| Enabled ACPI Auto<br>Configuration | Enables or disables BIOS ACPI Auto<br>Configuration.                                                                          |
| Enable Hibernation                 | Enables or disables the System ability to<br>Hibernate (OS/S4 Sleep State). This option<br>may not be effective with some OS. |
| ACPI Sleep State                   | Selects ACPI sleep state that the system will enter when the <b>suspend</b> button is pressed.                                |

## 4.4.2 LVDS Configuration

| Aptio Setup Utility<br>Advanced                                                                      | – Copyright (C) 2013 Americar               | Megatrends, Inc.                                                                                                    |
|----------------------------------------------------------------------------------------------------|---------------------------------------------|----------------------------------------------------------------------------------------------------|
| LVDS Configuration<br>Panel Color Depth<br>LVDS Channel Type<br>Panel Type<br>LVDS Backlight Control | [18 BIT]<br>[Single]<br>[1024 × 768]<br>[4] | <pre>++: Select Screen 11: Select Item Enter: Select +/-: Change Opt. F1: General Help F2: Previous Values F3: Optimized Defaults F4: Save &amp; Exit ESC: Exit</pre> |
| Version 2.16.1242.                                                                                   | Copyright (C) 2013 American M               | legatrends, Inc.                                                                                                    |

| BIOS Setting       | Description                                |
|--------------------|--------------------------------------------|
| Digital GPIO 1 ~ 6 | Configure Digital GPIO as input or output. |

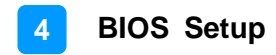

#### 4.4.3 iSMART Controller

| Aptio Setup Utility -<br>Advanced                                  | Copyright (C) 2013 American   | Megatrends, Inc.                                                                                                    |
|--------------------------------------------------------------------|-------------------------------|----------------------------------------------------------------------------------------------------|
| iSmart Controller                                                  |                               |                                                                                                    |
| Power-On after Power failure<br>Schedule Slot 1<br>Schedule Slot 2 | [Disable]<br>[None]<br>[None] | <pre>++: Select Screen 11: Select Item Enter: Select +/-: Change Opt. F1: General Help F2: Previous Values F3: Optimized Defaults F4: Save &amp; Exit ESC: Exit</pre> |
| Version 2.16.1242. Co                                              | pyright (C) 2013 American M   | egatrends, Inc.                                                                                                    |

| BIOS Setting                    | Description                                                                        |
|---------------------------------|------------------------------------------------------------------------------------|
| Power-On after Power<br>failure | Enables / Disables the system to be turned on automatically after a power failure. |
| Schedule Slot 1 / 2             | Sets up the hour / minute for system powe-on.                                      |

## 4.4.4 Super IO Configuration

| Aptio Setup Utility – Copyright (C) 2013 American<br>Advanced                            | Megatrends, Inc.                                                                                                    |
|------------------------------------------------------------------------------------------|----------------------------------------------------------------------------------------------------|
| Super IO Configuration<br>> Serial Port 1 Configuration<br>> Serial Port 2 Configuration | Set Parameters of Serial Port<br>1 (COMA)<br>++: Select Screen<br>11: Select Item<br>Enter: Select<br>+/-: Change Opt.<br>F1: General Help<br>F2: Previous Values<br>F3: Optimized Defaults<br>F4: Save & Exit<br>ESC: Exit |
| Version 2.16.1242. Copyright (C) 2013 American Mo                                        | egatrends, Inc.                                                                                                    |

| BIOS Setting                | Description                              |
|-----------------------------|------------------------------------------|
| Serial Port 1 Configuration | Sets parameters of serial port 1 (COMA). |
| Serial Port 2 Configuration | Sets parameters of serial port 2 (COMA). |

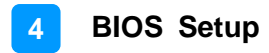

#### 4.4.5 Hardware Monitor

| Aptio Setup Utility<br>Advanced                                        | – Copyright (C) 2013 Americar                                                           | n Megatrends, Inc.                                                                                                    |
|------------------------------------------------------------------------|-----------------------------------------------------------------------------------------|----------------------------------------------------------------------------------------------------|
| Pc Health Status<br>Smart Fan Function                                 | [Disabled]                                                                              | Smart Fan Mode Select                                                                                                    |
| SYS Temp<br>CPU Temp<br>Fan1 Speed<br>VCORE<br>+1.35V<br>AVCC<br>VCC3V | : +38.0 C<br>: +39.0 C<br>: N/A<br>: +0.912 V<br>: +1.352 V<br>: +3.360 V<br>: +3.360 V |                                                                                                    |
| CPU Shutdown Temperature                                               | [Disabled]                                                                              | ++: Select Screen<br>14: Select Item<br>Enter: Select<br>+/-: Change Opt.<br>F1: General Help<br>F2: Previous Values<br>F3: Optimized Defaults<br>F4: Save & Exit<br>ESC: Exit |
| Version 2.16.1242.                                                     | Copyright (C) 2013American M                                                            | legatrends, Inc.                                                                                                    |

| BIOS Setting            | Description                                                                                                    |
|-------------------------|----------------------------------------------------------------------------------------------------|
| Smart Fan Function      | This field enables or disables the smart fan feature.                                                                                                    |
|                         | Options: Disabled (default), 50 °C, 60 °C, 70 °C, 80 °C, 90 °C                                                                                                    |
| Shutdown Temperature    | This field enables or disables the Shutdown Temperature                                                                                                    |
|                         | Options: Disabled (default). 70 °C, 75 °C,<br>80 °C, 85 °C, 90 °C, 95 °C                                                                                                    |
| Temperatures / Voltages | These fields are the parameters of the<br>hardware monitoring function feature of the<br>motherboard. The values are read-only values<br>as monitored by the system and show the PC<br>health status |

## 4.4.6 CPU Configuration

| Aptio Setup Utility<br>Advanced | – Copyright (C) 2013 American | Megatrends, Inc.                                                                                                    |
|---------------------------------|-------------------------------|----------------------------------------------------------------------------------------------------|
| CPU Configuration               |                               | Socket specific CPU Information                                                                                                    |
| ▶ Socket O CPU Information      |                               |                                                                                                    |
| CPU Speed<br>64-bit             | 1918 MHz<br>Supported         | ++: Select Screen<br>fl: Select Item<br>Enter: Select<br>+/-: Change Opt.<br>F1: General Help<br>F2: Previous Values<br>F3: Optimized Defaults<br>F4: Save & Exit<br>ESC: Exit |
| Version 2.16.1242.              | Copyright (C) 2013 American M | legatrends, Inc.                                                                                                    |

| BIOS Setting             | Description                                   |
|--------------------------|-----------------------------------------------|
| Socket 0 CPU Information | Displays the specific socket CPU Information. |

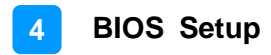

# Aptio Setup Utility - Copyright (C) 2013 American Megatrends, Inc. Advanced PPM Configuration EIST [Enabled] +\*: Select Intel SpeedStep +\*: Select Screen 11: Select Item Enter: Select Item Enter: Select Item Enter: Select Item Enter: Select Item Eff: Optimized Defaults F3: Optimized Defaults F4: Save & Exit ESC: Exit Version 2.16.1242. Copyright (C) 2013 American Megatrends, Inc.

| BIOS Setting | Description                          |
|--------------|--------------------------------------|
| EIST         | Enables or disables Intel SpeedStep. |

#### 4.4.7 CPU PPM Configuration

## 4.4.8 IDE Configuration

| Aptio Setup Ut<br>Advanced              | ility – Copyright (C) 2013 Am | merican Megatrends, Inc.                                                                                              |
|-----------------------------------------|-------------------------------|----------------------------------------------------------------------------------------------------|
| IDE Configuration                       |                               | Enable / Disable Serial ATA                                                                                           |
| Serial-ATA (SATA)                       | [Enabled]                     |                                                                                                    |
| SATA Speed Support<br>SATA Mode         | [Gen2]<br>[AHCI Mode]         |                                                                                                    |
| Serial-ATA Port 0<br>SATA Port0 HotPlug | [Enabled]<br>[Disabled]       |                                                                                                    |
| Serial-ATA Port 1<br>SATA Port1 HotPlug | [Enabled]<br>[Disabled]       |                                                                                                    |
| SATA PortO<br>Not Present               |                               | ++: Select Screen<br>14: Select Item                                                                                  |
| SATA Port1<br>Not Present               |                               | +/-: Change Opt.<br>F1: General Help<br>F2: Previous Values<br>F3: Optimized Defaults<br>F4: Save & Exit<br>ESC: Exit |
| Version 2.16.                           | 1242. Copyright (C) 2013 Amer | rican Megatrends, Inc.                                                                                                |

| BIOS Setting       | Description                             |
|--------------------|-----------------------------------------|
| Serial-ATA (SATA)  | Enables / Disables the Serial ATA.      |
| SATA Mode          | Selects IDE / AHCI Mode.                |
| Serial –ATA Port 0 | Enables / Disables Serial Port 0.       |
| SATA Port0 HotPlug | Enables / Disables SATA Port 0 HotPlug. |
| Serial –ATA Port 1 | Enables / Disables Serial Port 1.       |
| SATA Port1 HotPlug | Enables / Disables SATA Port 1 HotPlug. |

#### 4.4.9 SDIO Configuration

| Aptio<br>Advanced  | Setup Utility – Copyright (C) 2013 Americ  | can Megatrends, Inc.                                                                                                    |
|--------------------|--------------------------------------------|----------------------------------------------------------------------------------------------------|
| SDIO Configuration |                                            | Auto Option: Access SD device                                                                                                    |
| SDIO Access Mode   | [Auto]                                     | <pre>in DMA mode if controller supports it,otherwise in PIO mode.DMA Option: Access SD device in DMA mode.PIO Option: Access SD device in PIO mode.  ++: Select Screen</pre> |
|                    |                                            | t∔: Select Item<br>Enter: Select<br>+/-: Change Opt.                                                                                                    |
|                    |                                            | F1: General Help<br>F2: Previous Values<br>F3: Ontimized Defaults                                                                                                    |
|                    |                                            | F4: Save & Exit<br>ESC: Exit                                                                                                    |
|                    |                                            |                                                                                                    |
| Vers               | ion 2.16.1242. Copyright (C) 2013 Americar | Megatrends, Inc.                                                                                                    |

| BIOS Setting     | Description                                                                                                    |
|------------------|----------------------------------------------------------------------------------------------------|
| SDIO Access Mode | <ul> <li>Auto: Access an SD device in DMA mode<br/>if controller supports it. Otherwise, in PIO<br/>mode.</li> </ul> |
|                  | • DMA: Access an SD device in DMA mode.                                                                              |
|                  | • <b>PIO:</b> Access an PIO device in DMA mode.                                                                      |

### 4.4.10 USB Configuration

| Aptio Setup Utility -<br>Advanced              | Copyright (C) 2013 American | Megatrends, Inc.                                                  |
|------------------------------------------------|-----------------------------|-------------------------------------------------------------------|
| USB Configuration                              |                             | Enables Legacy USB support.<br>AUTO option disables legacy        |
| USB Module Version                             | 8.11.03                     | support if no USB devices are<br>connected. DISABLE option will   |
| USB Devices:<br>1 Drive, 1 Keyboard, 2 Hubs    |                             | keep USB devices available<br>only for EFI applications.          |
| Legacy USB Support                             | [Enabled]                   |                                                                   |
| EHCI Hand-off                                  | [Enabled]<br>[Enabled]      |                                                                   |
| USB handware delaws and time outs:             | [LIIGDIEG]                  |                                                                   |
| USB transfer time-out                          | [20 sec]                    | ++: Select Screen                                                 |
| Device reset time-out<br>Device power-up delay | [20 sec]<br>[Auto]          | ↑↓: Select Item<br>Enter: Select                                  |
| Mana Stanada Daujasat                          |                             | +/-: Change Opt.                                                  |
| ADATA USB Flash Drive 1100                     | [Auto]                      | F1: General Help<br>F2: Previous Values<br>F3: Ontimized Defaults |
|                                                |                             | F4: Save & Exit                                                   |
|                                                |                             |                                                                   |
|                                                |                             |                                                                   |
| Version 2.16.1242. Co                          | pyright (C) 2013 American M | egatrends, Inc.                                                   |

| BIOS Setting       | Description                                                                                                    |
|--------------------|----------------------------------------------------------------------------------------------------|
| Legacy USB SUpport | <ul> <li>Enable: Enables Ledacy USB Support.</li> <li>Auto: Disables legacy support if no USB devices are connected.</li> <li>Disable: Keeps USB devices available only for EFI applications.</li> </ul> |

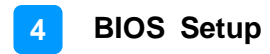

## 4.5 Chipset Settings

| Aptio Setup Utility – Copyright (C) 2013 American<br>Main Advanced <mark>Chipset</mark> Security Boot Save & Exit | Megatrends, Inc.                                                                                                    |
|----------------------------------------------------------------------------------------------------|----------------------------------------------------------------------------------------------------|
| ▶ North Bridge                                                                                                    | North Bridge Parameters<br>++: Select Screen<br>14: Select Item<br>Enter: Select<br>+/-: Change Opt.<br>F1: General Help<br>F2: Previous Values<br>F3: Optimized Defaults<br>F4: Save & Exit<br>ESC: Exit |
| Version 2.16.1242. Copyright (C) 2013 American Mo                                                                 | egatrends, Inc.                                                                                                    |

#### 4.5.1 North Bridge

|                                                               | Aptio Setup Utility — C<br>Chipset | Copyright (C) 2013 American                         | Megatrends, Inc.                                                                                                    |
|---------------------------------------------------------------|------------------------------------|-----------------------------------------------------|----------------------------------------------------------------------------------------------------|
| Memory Inform<br>Total Memory<br>Memory Slot0<br>Memory Slot2 | nation                             | 4096 MB (LPDDR3)<br>4096 MB (LPDDR3)<br>Not Present | <pre>++: Select Screen 11: Select Item Enter: Select +/-: Change Opt. F1: General Help F2: Previous Values F3: Optimized Defaults F4: Save &amp; Exit ESC: Exit</pre> |
|                                                               | Version 2.16.1242. Cop             | oyright (C) 2013 American M                         | egatrends, Inc.                                                                                                    |

#### 4.6 Security Settings

This section allows you to configure, improve your system, and set up some system features according to your preference.

| Aptio Setup L<br>Main Advanced Chipset S                                                                                                    | ltility – Copyright (C) 2013 Americ<br><mark>ecurity</mark> Boot Save & Exit                                           | an Megatrends, Inc.                                                                                                    |
|----------------------------------------------------------------------------------------------------|----------------------------------------------------------------------------------------------------|----------------------------------------------------------------------------------------------------|
| Password Description<br>If ONLY the Administrator's<br>then this only limits access<br>only asked for when enterin<br>If ONLY the User's password<br>is a power on password and<br>boot or enter Setup. In Set<br>have Administrator rights.<br>The password length must be | a password is set,<br>as to Setup and is<br>ng Setup.<br>I is set, then this<br>must be entered to<br>up the User will | Set Administrator Password                                                                                                    |
| In the following range:<br>Minimum length<br>Maximum length<br>Administrator Password<br>User Password                                                                                                    | 3<br>20                                                                                                    | <pre>++: Select Screen 11: Select Item Enter: Select +/-: Change Opt. F1: General Help F2: Previous Values F3: Optimized Defaults F4: Save &amp; Exit ESC: Exit</pre> |
| Version 2.16                                                                                                    | .1242. Copyright (C) 2013 American                                                                                     | Megatrends, Inc.                                                                                                    |

| BIOS Setting           | Description                                           |
|------------------------|-------------------------------------------------------|
| Administrator Password | Sets an administrator password for the setup utility. |
| User Password          | Sets a user password.                                 |

## 4.7 Boot Settings

| Aptio Setup Utility –<br>Main Advanced Chipset Security                          | Copyright (C) 2013 American<br><mark>Boot </mark> Save & Exit          | Megatrends, Inc.                                                                                                    |
|----------------------------------------------------------------------------------|------------------------------------------------------------------------|----------------------------------------------------------------------------------------------------|
| Boot Configuration<br>Setup Prompt Timeout<br>Bootup NumLock State<br>Quiet Boot | 1<br>[On]<br>[Disabled]                                                | Number of seconds to wait for<br>setup activation key.<br>65535(0xFFFF) means indefinite<br>waiting.                                                                  |
| Boot Option Priorities<br>Boot Option #1<br>Boot Option #2<br>Boot Option #3     | [ADATA USB Flash Dri]<br>[UEFI: ADATA USB Fla]<br>[UEFI: Built-in EFI] |                                                                                                    |
| Hard Drive BBS Priorities                                                        |                                                                        | <pre>++: Select Screen 14: Select Item Enter: Select +/-: Change Opt. F1: General Help F2: Previous Values F3: Optimized Defaults F4: Save &amp; Exit F00: Fuit</pre> |
| Version 2,16.1242. Co                                                            | pyright (C) 2013 American Mu                                           | egatrends, Inc.                                                                                                    |

| BIOS Setting           | Description                                                                                                    |
|------------------------|----------------------------------------------------------------------------------------------------|
| Setup Prompt Timeout   | Number of seconds to wait for setup activation key.<br>65535 (0xFFFF) means indefinite waiting.                                                          |
| Bootup NumLock State   | Selects the keyboard NumLock state.                                                                                                    |
| Quiet Boot             | Enables / Disables Quiet Boot option.                                                                                                    |
| Fast Boot              | Enables / Disables boot with initialization of a minimal set of devices required to launch the active boot option. There no effect for BBS boot options. |
| Boot Option Priorities | Sets the system boot order.                                                                                                    |

## 4.8 Save & Exit Settings

| Aptio Setup Utility<br>Main Advanced Chipset Securit                                                                                                    | – Copyright (C) 2013 American<br>y Boot Save & Exit | Megatrends, Inc.                                                                                                    |
|----------------------------------------------------------------------------------------------------|-----------------------------------------------------|----------------------------------------------------------------------------------------------------|
| Save Changes and Exit<br>Discard Changes and Exit<br>Save Changes and Reset<br>Discard Changes and Reset<br>Save Options<br>Save Changes<br>Discard Changes<br>Restore Defaults<br>Save as User Defaults<br>Restore User Defaults |                                                     | Exit system setup after saving<br>the changes.                                                                                                    |
|                                                                                                    |                                                     | <pre>++: Select Screen fl: Select Item Enter: Select +/-: Change Opt. F1: General Help F2: Previous Values F3: Optimized Defaults F4: Save &amp; Exit ESC: Exit</pre> |
| Version 2.16.1242.                                                                                                    | Copyright (C) 2013 American M                       | egatrends, Inc.                                                                                                    |

| BIOS Setting                 | Description                                                 |
|------------------------------|-------------------------------------------------------------|
| Save Changes and Exit        | Exits system setup after saving the changes.                |
| Discard Changes and Exit     | Exits system setup without saving any changes.              |
| Save Changes and Reset       | Resets the system after saving the changes.                 |
| Discard Changes and<br>Reset | Resets system setup without saving any changes.             |
| Save Changes                 | Saves changes done so far to any of the setup options.      |
| Discard Changes              | Discards changes done so far to any of the setup options.   |
| Restore Defaults             | Restores / Loads defaults values for all the setup options. |
| Save as User Defaults        | Saves the changes done so far as user defaults.             |
| Restore User Defaults        | Restores the user defaults to all the setup options.        |

# **Appendix**

This section provides the mapping addresses of peripheral devices and the sample code of watchdog timer configuration.

- I/O Port Address Map
- Interrupt Request Lines (IRQ)
- Digital I/O Sample Code
- Watchdog Timer Configuration

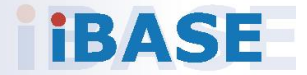

#### A. I/O Port Address Map

Each peripheral device in the system is assigned a set of I/O port addresses which also becomes the identity of the device. The following table lists the I/O port addresses used.

| Address     | Device Description                                               |
|-------------|------------------------------------------------------------------|
| 0000h-001Fh | Direct memory access controller                                  |
| 0000h-001Fh | PCI bus                                                          |
| 0040h-0043h | System timer                                                     |
| 0050h-0053h | System timer                                                     |
| 0070h-0077h | System CMOS/real time clock                                      |
| 0081h-0091h | Direct memory access controller                                  |
| 0093h-009Fh | Direct memory access controller                                  |
| 00C0h-00DFh | Direct memory access controller                                  |
| 00F0h-00F0h | Numeric data processor                                           |
| 02F8h-02FFh | Communications Port (COM2)                                       |
| 03B0h-03BBh | Intel(R) HD Graphics 4600                                        |
| 03C0h-03DFh | Intel(R) HD Graphics 4600                                        |
| 03F8h-03FFh | Communications Port (COM1)                                       |
| 0D00h-FFFFh | PCI bus                                                          |
| E000h-EFFFh | Intel(R) 8 Series/C220 Series PCI Express Root Port #7 -<br>8C1C |
| F000h-F03Fh | Intel(R) HD Graphics 4600                                        |
| F040h-F05Fh | Intel(R) 8 Series/C220 Series SMBus Controller - 8C22            |
| F060h-F07Fh | Intel(R) 8 Series/C220 Series SATA AHCI Controller -<br>8C02     |
| F0A0h-F0A3h | Intel(R) 8 Series/C220 Series SATA AHCI Controller -<br>8C02     |
| F0B0h-F0B7h | Intel(R) 8 Series/C220 Series SATA AHCI Controller -<br>8C02     |
| F0C0h-F0C3h | Intel(R) 8 Series/C220 Series SATA AHCI Controller -<br>8C02     |
| F0D0h-F0D7h | Intel(R) 8 Series/C220 Series SATA AHCI Controller -<br>8C02     |
| F0E0h-F0E7h | Intel(R) Active Management Technology - SOL (COM3)               |

#### B. Interrupt Request Lines (IRQ)

Peripheral devices use interrupt request lines to notify CPU for the service required. The following table shows the IRQ used by the devices on board.

| Level  | Function                                                     |
|--------|--------------------------------------------------------------|
| IRQ0   | System Timer                                                 |
| IRQ3   | Serial Port #2                                               |
| IRQ4   | Serial Port #1                                               |
| IRQ 10 | Intel(R) 8 Series/C220 Series SMBus Controller - 8C22        |
| IRQ 13 | Numeric data processor                                       |
| IRQ 16 | High Definition Audio Controller                             |
| IRQ 16 | Intel(R) 8 Series/C220 Series USB EHCI #2 - 8C2D             |
| IRQ 16 | Intel(R) Management Engine Interface                         |
| IRQ 19 | Intel(R) 8 Series/C220 Series SATA AHCI Controller -<br>8C02 |
| IRQ 19 | Intel(R) Active Management Technology - SOL (COM3)           |
| IRQ 22 | High Definition Audio Controller                             |
| IRQ 23 | Intel(R) 8 Series/C220 Series USB EHCI #1 - 8C26             |

#### C. Digital I/O Sample Code

#### 1. The file NCT5523D.H

//-----// THIS CODE AND INFORMATION IS PROVIDED "AS IS" WITHOUT WARRANTY OF ANY // KIND, EITHER EXPRESSED OR IMPLIED, INCLUDING BUT NOT LIMITED TO THE // IMPLIED WARRANTIES OF MERCHANTABILITY AND/OR FITNESS FOR A PARTICULAR // PURPOSE. //-----#ifndef \_\_\_NCT5523D\_H #define \_\_\_NCT5523D\_H 1 //-----#define NCT5523D\_INDEX\_PORT (NCT5523D\_BASE) #define NCT5523D\_DATA\_PORT (NCT5523D\_BASE+1) //-----#define NCT5523D\_REG\_LD 0x07 //-----#define NCT5523D\_UNLOCK0x87#define NCT5523D\_LOCK0xAA //----unsigned int Init\_NCT5523D(void); void Set NCT5523D LD( unsigned char); void Set\_NCT5523D\_Reg( unsigned char, unsigned char); unsigned char Get\_NCT5523D\_Reg( unsigned char); //-----#endif // NCT5523D H

#### 2. The file MAIN.CPP

```
//-----
// THIS CODE AND INFORMATION IS PROVIDED "AS IS" WITHOUT WARRANTY OF ANY
// KIND, EITHER EXPRESSED OR IMPLIED, INCLUDING BUT NOT LIMITED TO THE
// IMPLIED WARRANTIES OF MERCHANTABILITY AND/OR FITNESS FOR A
PARTICULAR
// PURPOSE.
//-----
#include <dos.h>
#include <conio.h>
#include <stdio.h>
#include <stdlib.h>
#include "NCT5523D.H"
//-----
int main (void);
void Dio5Initial(void);
void Dio5SetOutput(unsigned char);
unsigned char Dio5GetInput(void);
void Dio5SetDirection(unsigned char);
unsigned char Dio5GetDirection(void);
//-----
int main (void)
{
    char SIO;
    SIO = Init_NCT5523D();
    if (SIO == 0)
    {
        printf("Can not detect Nuvoton NCT5523D, program abort.\n");
        return(1);
    }
    Dio5Initial();
    //for GPIO20..27
    Dio5SetDirection(0x0F); //GP20..23 = input, GP24..27=output
    printf("Current DIO direction = 0x%X\n", Dio5GetDirection());
    printf("Current DIO status = 0x%X\n", Dio5GetInput());
    printf("Set DIO output to high\n");
    Dio5SetOutput(0x0F);
    printf("Set DIO output to low\n");
    Dio5SetOutput(0x00);
    return 0;
}
//-----
```
```
void Dio5Initial(void)
{
    unsigned char ucBuf;
   ucBuf = Get_NCT5523D_Reg(0x1C);
   ucBuf &= \sim 0x02;
   Set_NCT5523D_Reg(0x1C, ucBuf);
   Set_NCT5523D_LD(0x07);
                                                     //switch to logic device
7
    //enable the GP2 group
    ucBuf = Get_NCT5523D_Reg(0x30);
    ucBuf |= 0x04;
    Set_NCT5523D_Reg(0x30, ucBuf);
}
//-----
void Dio5SetOutput(unsigned char NewData)
{
    Set NCT5523D LD(0x07);
                                                //switch to logic device 7
    Set_NCT5523D_Reg(0xE1, NewData);
}
//-----
unsigned char Dio5GetInput(void)
{
    unsigned char result;
    Set_NCT5523D_LD(0x07);
                                                //switch to logic device 7
    result = Get_NCT5523D_Reg(0xE1);
    return (result);
}
//-----
void Dio5SetDirection(unsigned char NewData)
{
    //NewData : 1 for input, 0 for output
    Set_NCT5523D_LD(0x07);
                                                //switch to logic device 7
    Set_NCT5523D_Reg(0xE8, NewData);
}
//-----
unsigned char Dio5GetDirection(void)
{
    unsigned char result;
    Set_NCT5523D_LD(0x07);
                                                //switch to logic device 7
    result = Get_NCT5523D_Reg(0xE8);
    return (result);
}
//-----
```

#### 3. The file NCT5523D.CPP

```
//-----
// THIS CODE AND INFORMATION IS PROVIDED "AS IS" WITHOUT WARRANTY OF ANY
// KIND, EITHER EXPRESSED OR IMPLIED, INCLUDING BUT NOT LIMITED TO THE
// IMPLIED WARRANTIES OF MERCHANTABILITY AND/OR FITNESS FOR A
PARTICULAR
// PURPOSE.
//-----
#include "NCT5523D.H"
#include <dos.h>
//-----
unsigned int NCT5523D_BASE;
void Unlock_NCT5523D (void);
void Lock_NCT5523D (void);
//-----
unsigned int Init_NCT5523D(void)
{
   unsigned int result;
   unsigned char ucDid;
   NCT5523D BASE = 0x4E;
   result = NCT5523D_BASE;
   ucDid = Get_NCT5523D_Reg(0x20);
   if (ucDid == 0xC4)
                                    //NCT5523D??
       goto Init_Finish; }
   {
   NCT5523D BASE = 0x2E:
   result = NCT5523D_BASE;
   ucDid = Get_NCT5523D_Reg(0x20);
   if (ucDid == 0xC4)
                                    //NCT5523D??
       goto Init_Finish; }
   {
   NCT5523D BASE = 0x00;
   result = NCT5523D_BASE;
Init_Finish:
   return (result);
}
//-----
void Unlock_NCT5523D (void)
{
   outportb(NCT5523D_INDEX_PORT, NCT5523D_UNLOCK);
   outportb(NCT5523D_INDEX_PORT, NCT5523D_UNLOCK);
}
//-----
void Lock_NCT5523D (void)
{
   outportb(NCT5523D INDEX PORT, NCT5523D LOCK);
}
//-----
```

```
void Set_NCT5523D_LD( unsigned char LD)
{
   Unlock_NCT5523D();
   outportb(NCT5523D_INDEX_PORT, NCT5523D_REG_LD);
   outportb(NCT5523D_DATA_PORT, LD);
   Lock_NCT5523D();
}
//-----
void Set_NCT5523D_Reg( unsigned char REG, unsigned char DATA)
{
   Unlock NCT5523D();
   outportb(NCT5523D_INDEX_PORT, REG);
   outportb(NCT5523D_DATA_PORT, DATA);
   Lock_NCT5523D();
}
//-----
unsigned char Get_NCT5523D_Reg(unsigned char REG)
{
   unsigned char Result;
   Unlock NCT5523D();
   outportb(NCT5523D_INDEX_PORT, REG);
   Result = inportb(NCT5523D_DATA_PORT);
   Lock_NCT5523D();
   return Result;
}
//-----
```

### D. Watchdog Timer Configuration

The Watchdog Timer (WDT) is used to generate a variety of output signals after a user programmable count. The WDT is suitable for the use in the prevention of system lock-up, such as when software becomes trapped in a deadlock. Under these sorts of circumstances, the timer will count to zero and the selected outputs will be driven.

Under normal circumstance, you will need to restart the WDT at regular intervals before the timer counts to zero.

#### 1. Sample Code: The file NCT5523D.H

| //                                   |                                         |
|--------------------------------------|-----------------------------------------|
|                                      |                                         |
| // THIS CODE AND INFORMATION IS P    | ROVIDED "AS IS" WITHOUT WARRANTY OF ANY |
| // KIND, EITHER EXPRESSED OR IMPL    | IED, INCLUDING BUT NOT LIMITED TO THE   |
| // IMPLIED WARRANTIES OF MERCHAI     | NTABILITY AND/OR FITNESS FOR A          |
|                                      |                                         |
| // PURPOSE.                          |                                         |
| //<br>//                             |                                         |
| #ifndef NCT5523D H                   |                                         |
| #define NCT5523D H 1                 |                                         |
| //                                   |                                         |
| #define NCT5523D_INDEX_PORT          | (NCT5523D_BASE)                         |
| #define NCT5523D_DATA_PORT           | (NCT5523D_BASE+1)                       |
|                                      |                                         |
| #define NC15523D_REG_LD              | 0x07                                    |
| #define NCT5523D LINI OCK            | 0x87                                    |
| #define NCT5523D LOCK                | 0xAA                                    |
| //                                   |                                         |
| unsigned int Init_NCT5523D(void);    |                                         |
| void Set_NCT5523D_LD( unsigned char) | ,                                       |
| void Set_NCT5523D_Reg( unsigned char | r, unsigned char);                      |
| unsigned char Get_NCT5523D_Reg( uns  | igned char);                            |
| //                                   |                                         |
| #endif // NCT5523D H                 |                                         |

#### 2. Sample Code: The file MAIN.CPP

```
//-----
//
// THIS CODE AND INFORMATION IS PROVIDED "AS IS" WITHOUT WARRANTY OF ANY
// KIND, EITHER EXPRESSED OR IMPLIED, INCLUDING BUT NOT LIMITED TO THE
// IMPLIED WARRANTIES OF MERCHANTABILITY AND/OR FITNESS FOR A
PARTICULAR
// PURPOSE.
//
//-----
#include <dos.h>
#include <conio.h>
#include <stdio.h>
#include <stdlib.h>
#include "NCT5523D.H"
//-----
int main (void);
void WDTInitial(void);
void WDTEnable(unsigned char);
void WDTDisable(void);
//-----
int main (void)
{
   char SIO;
   SIO = Init NCT5523D();
   if (SIO == 0)
   {
       printf("Can not detect Nuvoton NCT5523D, program abort.\n");
       return(1);
   }
   WDTInitial();
   WDTEnable(10);
   WDTDisable();
   return 0:
}
//-----
void WDTInitial(void)
{
   unsigned char bBuf;
   Set_NCT5523D_LD(0x08);
                                            //switch to logic device 8
   bBuf = Get_NCT5523D_Reg(0x30);
   bBuf &= (\sim 0x01);
   Set NCT5523D Reg(0x30, bBuf);
                                        //Enable WDTO
}
//-----
```

| void WDTEnable(unsigned char NewInterval)               |                                              |
|---------------------------------------------------------|----------------------------------------------|
| {<br>unsigned char bBuf;                                |                                              |
| Set_NCT5523D_LD(0x08);<br>Set_NCT5523D_Reg(0x30, 0x01); | //switch to logic device 8<br>//enable timer |
| bBuf = Get_NCT5523D_Reg(0xF0);<br>bBuf &= (~0x08);      |                                              |
| Set_NCT5523D_Reg(0xF0, bBuf);                           | //count mode is second                       |
| Set_NCT5523D_Reg(0xF1, NewInterval); }                  | //set timer                                  |
| //                                                      |                                              |
|                                                         |                                              |
| Set_NCT5523D_LD(0x08);                                  | //switch to logic device 8                   |
| Set_NCT5523D_Reg(0xF1, 0x00);                           | //clear watchdog timer                       |
| Set_NCT5523D_Reg(0x30, 0x00);                           | //watchdog disabled                          |
| }<br>//                                                 |                                              |

#### 3. Sample Code: The file NCT5523D.CPP

```
//-----
//
// THIS CODE AND INFORMATION IS PROVIDED "AS IS" WITHOUT WARRANTY OF ANY
// KIND, EITHER EXPRESSED OR IMPLIED, INCLUDING BUT NOT LIMITED TO THE
// IMPLIED WARRANTIES OF MERCHANTABILITY AND/OR FITNESS FOR A
PARTICULAR
// PURPOSE.
//
//-----
#include "NCT5523D.H"
#include <dos.h>
//-----
unsigned int NCT5523D_BASE;
void Unlock NCT5523D (void);
void Lock_NCT5523D (void);
//-----
unsigned int Init_NCT5523D(void)
{
   unsigned int result;
   unsigned char ucDid;
   NCT5523D_BASE = 0x4E;
   result = NCT5523D_BASE;
   ucDid = Get_NCT5523D_Reg(0x20);
   if (ucDid == 0xC4)
                                     //NCT5523D??
       goto Init_Finish; }
   {
   NCT5523D BASE = 0x2E;
   result = NCT5523D_BASE;
   ucDid = Get_NCT5523D_Reg(0x20);
   if (ucDid == 0xC4)
                                     //NCT5523D??
       goto Init Finish; }
   {
   NCT5523D BASE = 0x00;
   result = NCT5523D_BASE;
Init_Finish:
   return (result);
}
//-----
void Unlock_NCT5523D (void)
{
   outportb(NCT5523D_INDEX_PORT, NCT5523D_UNLOCK);
   outportb(NCT5523D_INDEX_PORT, NCT5523D_UNLOCK);
}
//-----
```

```
void Lock_NCT5523D (void)
{
   outportb(NCT5523D_INDEX_PORT, NCT5523D_LOCK);
}
//-----
void Set_NCT5523D_LD( unsigned char LD)
{
   Unlock_NCT5523D();
   outportb(NCT5523D_INDEX_PORT, NCT5523D_REG_LD);
   outportb(NCT5523D_DATA_PORT, LD);
   Lock NCT5523D();
}
//-----
void Set_NCT5523D_Reg( unsigned char REG, unsigned char DATA)
{
   Unlock_NCT5523D();
   outportb(NCT5523D_INDEX_PORT, REG);
   outportb(NCT5523D_DATA_PORT, DATA);
   Lock_NCT5523D();
}
//-----
unsigned char Get_NCT5523D_Reg(unsigned char REG)
{
   unsigned char Result;
   Unlock_NCT5523D();
   outportb(NCT5523D_INDEX_PORT, REG);
   Result = inportb(NCT5523D_DATA_PORT);
   Lock_NCT5523D();
   return Result;
}
//-----
```